# CAJ — кмs55 (China Academic Journals)

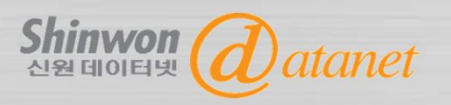

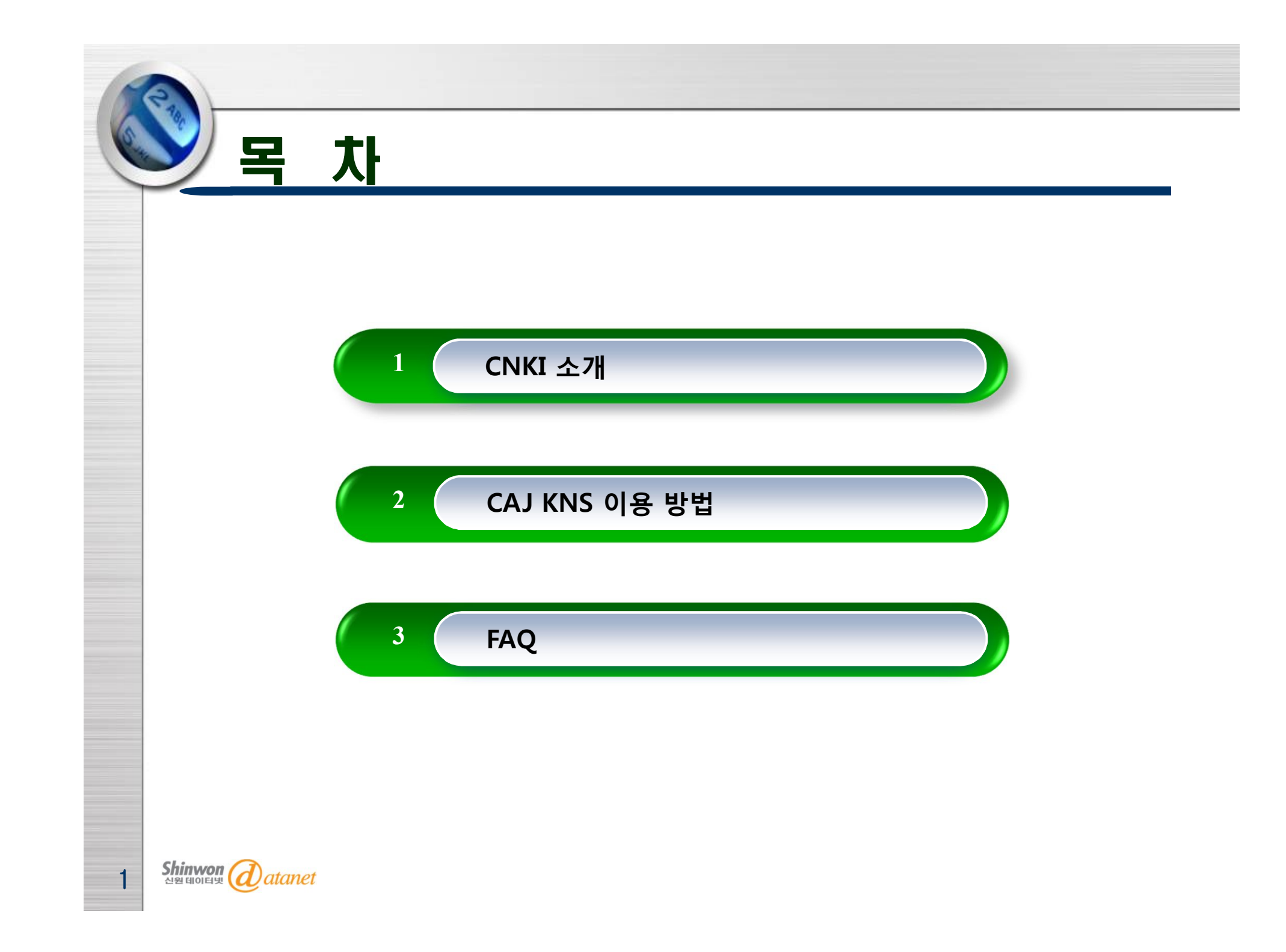

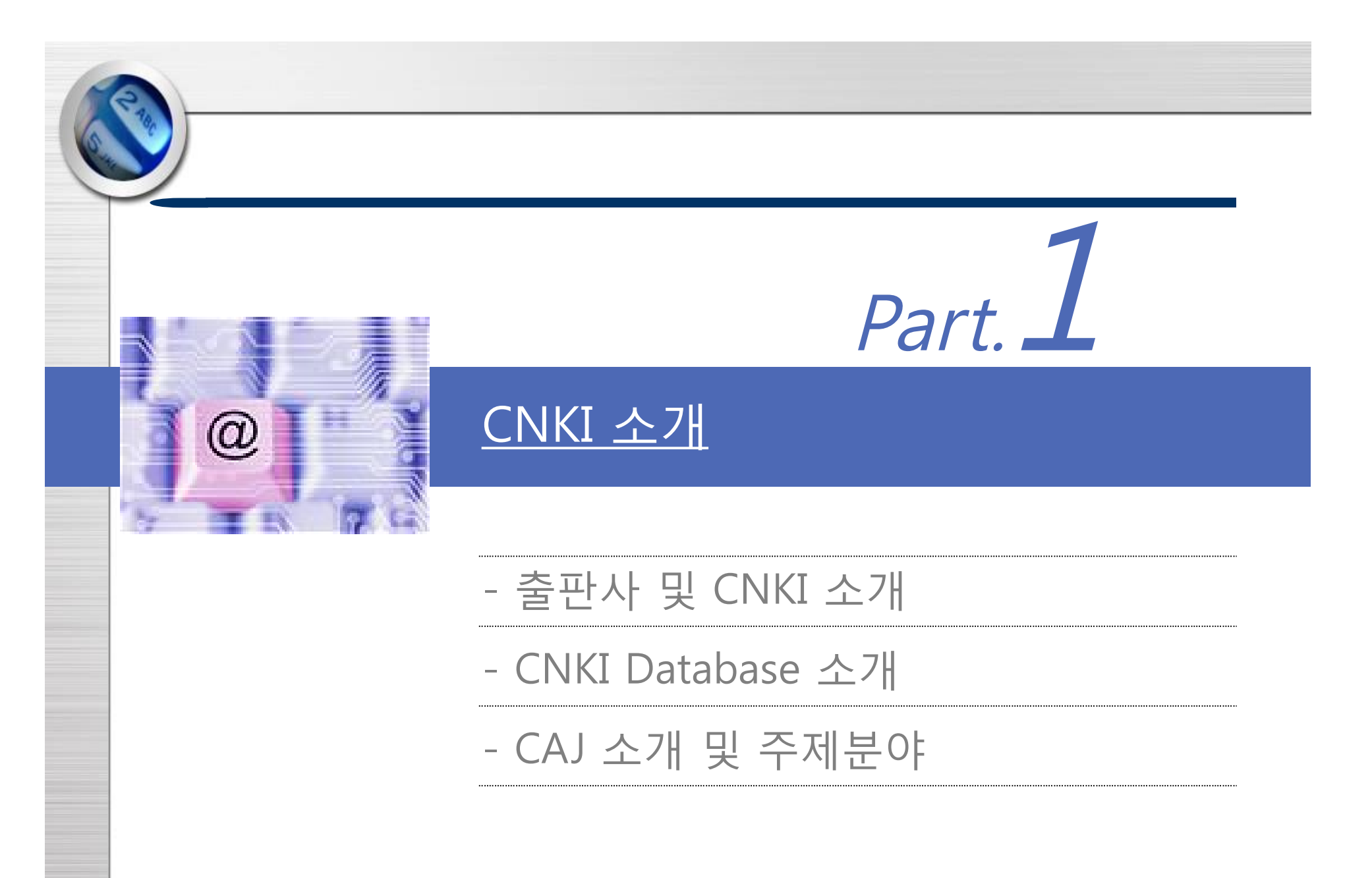

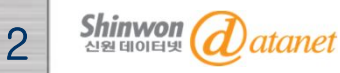

**CNKI** [China National Knowledge Infrastructure]

### 출판사 소개

TKN [Tongfang Knowledge Network Technology Co., Ltd.]

TKN은 인터넷 출판과 지식 정보 및 자원과 관련된 기술을 지원하는 기업 으로 중국 내 출판 분야에서 선도적인 역할을 담당하고 있습니다.

CNKI [中國知識基礎設施工程] 소개

中國知識基礎設施工程: China National Knowledge Infrastructure (CNKI)

▶ CNKI는 중국의 Digital Resources System을 구축하기 위해 1998년 중국정부와 청화(淸華)대학이 공동으로 주관한 중국 국가 프로젝트

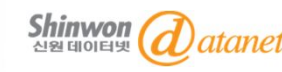

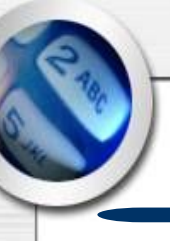

### **CNKI** Database

CNKI [中國知識基礎設施工程] Database

#### CNKI 제공 7개의 Database

- 1. 中國學術期刊全文數據庫(China Academic Journal) : 중국전자저널
- 2. 中国期刊全文数据库-世纪期刊 (Century Journals Project) : 중국 전자저널 아카이브
- 3. 中國 博/碩士論文全文數據庫(China Doctor/Master's Dissertation Database)
  - : 중국 석/박사학위논문

4. 中國重要會議論文全文數據庫(China Proceedings of Conference Database)
: 중국회의자료

- 5. 中國重要報紙全文數据庫(China Core Newspapers Database) : 중국주요신문
- 6. 中國工具書網路出版總庫(China Reference Works Online) : 중국 참고정보원
- 7. 中國年鑒網路出版總庫(China Yearbooks Full-text Database) : 중국 연감자료

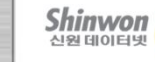

### **CAJ** [China Academic Journal]

CAJ [China Academic Journal] 소개

CAJ (China Academic Journal)는 전자저널을 제공하는 가장 큰 Chinese Database 입니다. CAJ는 9개의 분야로 나누어져 있으며 9,000여 종의 Journals로부터 2,500만 건의 원문을 제공합니다.

CAJ [China Academic Journal] 주제분야

- A. Science-Engineering (Series A) F. Literature/History/Philosophy
- B. Science-Engineering (Series B) G. Economics/Politics/Law
- C. Science-Engineering (Series C) H. Education/Social Science
- **D. Agriculture**

- I. Electronics/Information Science

E. Medicine /Hygiene

※ 기관별로 구독하고 있는 주제분야에 따라 제공되는 contents가 다릅니다.

Shinwon (d) atanet

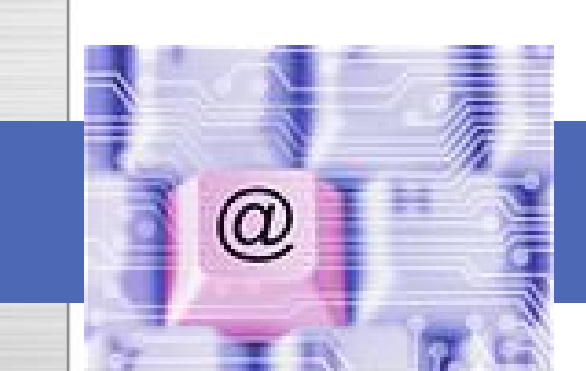

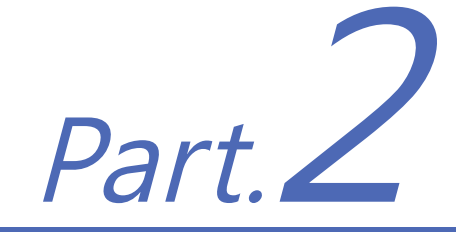

### <u>CAJ kns55이용방법</u>

### 1. CAJ KNS 접속 방법

2-1. Navigation : Subject

2-2. Journal Navigation

3. Search

4. Search Result

Shinwon अश्व वाणहम् datanet

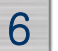

## <u>1. CAJ KNS 접속 방법</u>

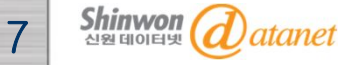

### 1. CAJ 접속 방법 : CNKI 한국 Webpage

|                                                                                    | HOME   CNKI   INTRODUCTION   PRODUCTS   USER'S GUIDE   CONTACT US   OLD VERSION English                                               |                                        |
|------------------------------------------------------------------------------------|----------------------------------------------------------------------------------------------------|----------------------------------------|
|                                                                                    | China Knowledge Resource Integrated Database KNS                                                                                      |                                        |
| Journals Doctoral Dissertations                                                    | Masters'Theses Statistics Yearbooks Reference Works Law Proceeding Newspapers Standards Morev                                         | CNKI 한국서비스                             |
| Welcome, shinwon     My CNKI                                                       | Search                                                                                                    | http://eng.oversea.cnki.net<br>/kns55/ |
| LOGOUT>>                                                                           | Articles      Numbers      Tables      Definitions      Academic Trends      China Knowledge Resource Integrated Database(Subscribed) | http://big5.oversea.cnki.ne<br>t/kns55 |
| News                                                                               | Cross-database search: Search in Several Chosen Databases at The Same Time.                                                           |                                        |
| June 2012<br>2012 International Seminar on<br>Chinese Digital Publishing and       | China Academic Journals Full-text Database 1994 onwards, 40079596 records in total >More                                              | CAJ 서비스                                |
| Digital Library<br>29 August 2011                                                  | China Doctoral Dissertations Full-text Database 1984 onward, 168525 records in total >More                                            | - "CAJ 메뉴" 선택                          |
| 2011 International Seminar on<br>Chinese Digital Publishing and<br>Digital Library | China Masters' Theses Full-text Database 1984 onward, 1317332 records in total >More                                                  |                                        |
| 31 August 2010<br>Comrade Li Changchun,                                            | China Proceedings of Conference Full-text Database 1953 onward, 1637183 records in total >More                                        |                                        |
| the Central Committee of the<br>Communist Party of China,                          | China Core Newspapers Full-text Database 2000 onward, 9902200 records in total >More                                                  |                                        |
| booth in the seventeenth Beijing                                                   | China Yearbooks Full-text Database 1999 onward, 14766069 records in total >More                                                       |                                        |

### 1. CAJ 접속 방법 : CAJ Webpage(영문버전)

#### 중문버전: big5.oversea.cnki.net/kns55

9

신원데이터넷

**a**)atanet

#### 영문버전 :

#### eng.oversea.cnki.net/kns55

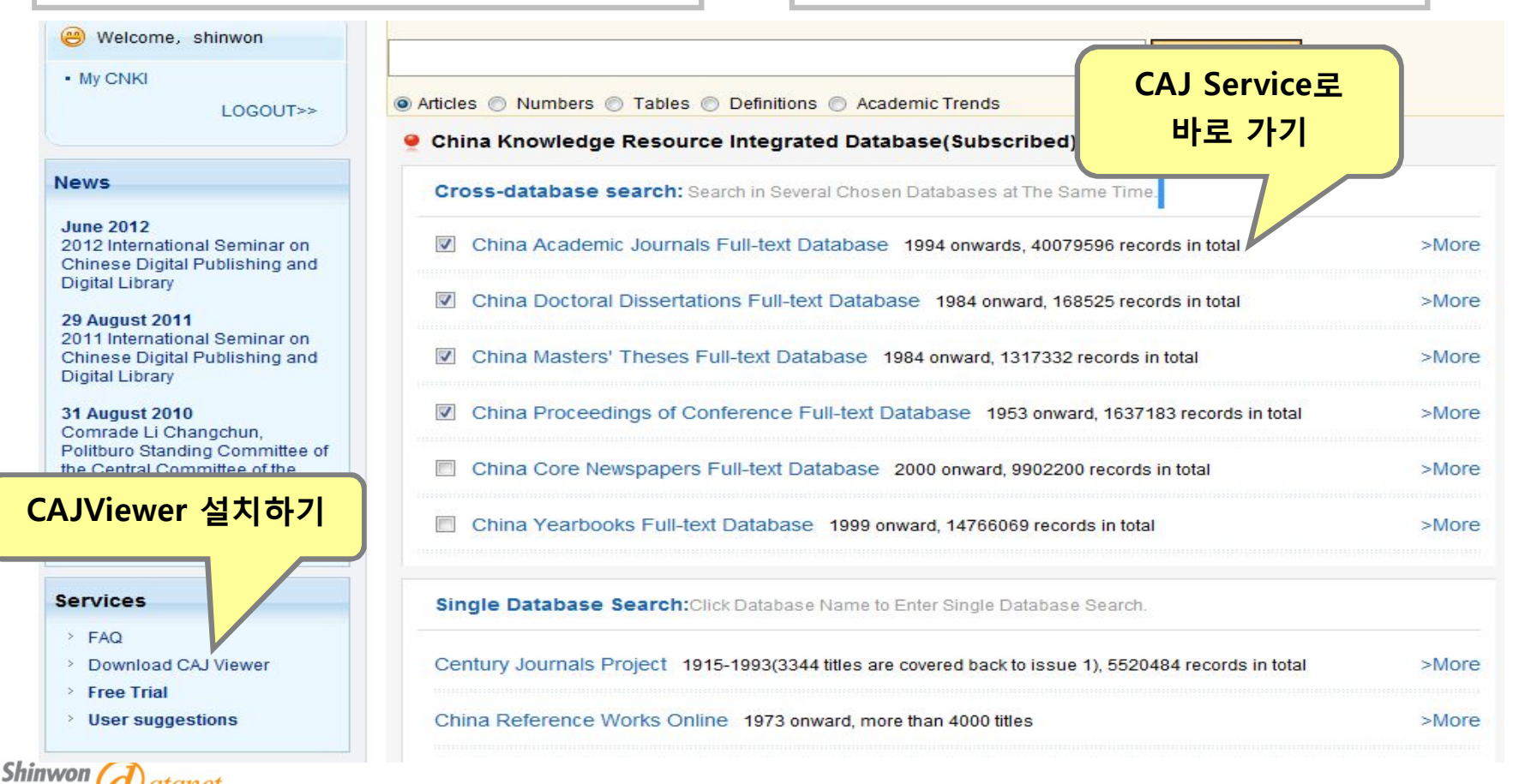

### 1. CAJ 접속 방법 : CAJ Service

| China Academic Journals Fu                                                                                                    | II-text Databas                                           | e Search                                                                                                    | Journal Navig                                                                                                    | gation                                                                                                    | China A                                                                                                    | <sup>Academ</sup> Se                                                                                   | arch 방법                                                                                                    | ase                                                                                       |
|----------------------------------------------------------------------------------------------------|-----------------------------------------------------------|----------------------------------------------------------------------------------------------------|----------------------------------------------------------------------------------------------------|----------------------------------------------------------------------------------------------------|----------------------------------------------------------------------------------------------------|----------------------------------------------------------------------------------------------------|----------------------------------------------------------------------------------------------------|-------------------------------------------------------------------------------------------|
| Subjects                                                                                                    | Quick Search                                              | Basic Search                                                                                                    | Professional                                                                                                    | Scholar Search                                                                                                    | Fund Search                                                                                                    | Sentence<br>Search                                                                                     | Source Search                                                                                                    |                                                                                           |
| 특정 추체 <sup>의</sup> 분야                                                                                                    | 1.Input The Co                                            | ontent Search Ran                                                                                                    | ge: 🗻                                                                                                    |                                                                                                    |                                                                                                    |                                                                                                    | 검색 필드                                                                                                    | 드 입르                                                                                      |
| Mechanics/ Astronomy 🔍                                                                                                    | 2.Input The Co                                            | Subject                                                                                                    | Target Documen                                                                                                    | nts:<br>Frequency 🔻 🔁 🗄                                                                                                    | And 👻 Input                                                                                                    | term F                                                                                                 | requency - 23                                                                                                    | Precis                                                                                    |
| Environment/ Mine Industry 🔍                                                                                                    | L                                                         |                                                                                                    |                                                                                                    |                                                                                                    |                                                                                                    | ocurei                                                                                                 | Cross-Lang                                                                                                    | augo ooc                                                                                  |
| Environment/ Mine Industry<br>C() Architecture/ Energy/<br>Traffic/ Electromechanics, etc<br>C()<br>C() Agriculture<br>C(E) Medicine & Public Health<br>C(F) Literature/ History/<br>Philosophy<br>C(C) Architecture/ Comparison (Comparison (Comparis | Publisher: C<br>Description: E<br>ti<br>1<br>E<br>S<br>ju | Database Introduct<br>China Academic Jo<br>Brief Introduction: C<br>han 7,200 journals<br>10 Series database<br>Economics/Politics,<br>Subject databases,<br>ournals, Product op<br>DVD-ROMs monthly | tion<br>urnal Electronic F<br>AJ is the most co<br>starting from 191<br>s-Science and E<br>/Law, Education/S<br>Source: Full-text<br>otions: Online Inte<br>y, and Subject DV | Publishing House<br>omprehensive, full-te<br>15. As of September<br>Engineering (ABC), A<br>Social Science, Elec<br>articles from 7,200 j<br>ernet, DVD-ROM. Up<br>/D-ROMs annually. | ext database of Cl<br>2007, the full-tex<br>Agriculture, Medic<br>tronics/Informatic<br>journals in mainl<br>idates: CNKI cent | hinese journa<br>t article count<br>ine/Hygiene,<br>on Science; Ti<br>and China, in<br>tral servers ar | als in the world. It co<br>treached 23.5 milli<br>Literature/History/P<br>hese are further div<br>cluding core journa<br>nd mirror sites are f | ontains m<br>ontains m<br>on. Break<br>Philosoph<br>vided into<br>als and sp<br>updated ( |

## <u>2. Navigation : Subject</u> [특정 주제분야 검색]

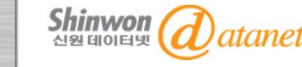

### 2-1. Navigation : Subject

| 于建型状态相议范与性                                                                                                    |                                                                                                    |                                                                                                    |                                                          | hine Anademi                               | - Jauran Ja Full tout                                                                                                    | Detabase                                                                                            |
|----------------------------------------------------------------------------------------------------|----------------------------------------------------------------------------------------------------|----------------------------------------------------------------------------------------------------|----------------------------------------------------------|--------------------------------------------|----------------------------------------------------------------------------------------------------|----------------------------------------------------------------------------------------------------|
| China Academic Journals Ful<br>Subjects<br>lect Select all Clear                                                                          | C) Architecture/ Energy/ Traffic/<br>Electromechanics, etc<br>Qu<br>Industrial Current Technology<br>and Equipment                                         | lavigation                                                                                             | n Fund Search                                            | Sentence<br>Search                         | Source Search                                                                                                    |                                                                                                    |
| ojects<br>♥ (A) Mathematics/ Physics/<br>Mechanics/ Astronomy<br>♥ (B) Chemistry/ Metallurgy/                                             | <ul> <li>1.1 Mechanics Industry </li> <li>Instrument and Meter Industry</li> <li>Aeronautics and Astronautics</li> <li>Science and Engineering </li> </ul> | ents:                                                                                                  | Railway Transpo                                          | ortation 🔍<br>Railway                      | requency V                                                                                                    | Precise 🔻                                                                                           |
| Environment/ Mine Industry ()<br>(C) Architecture/ Energy/ Traffic/<br>Electromechanics, etc ()                                           | Weapon Industry and Military     Technology     Railway Transportation     Put     Hiphway and Waterway                                                    | C Publicking H                                                                                         | Railway Line                                             | e Engineering<br>Railway 6                 |                                                                                                    |                                                                                                    |
| <ul> <li>(D) Agriculture </li> <li>(E) Medicine &amp; Public Health </li> <li>(F) Literature/ History/</li> <li>Philosophy (F)</li> </ul> | Des Transportation 4<br>Transportation 4<br>Vehicle Industry 4<br>Shipping Industry 4<br>Hydraulic and Hydropower                                          | comprehensy<br>As of Septent<br>ng (ABC), Agri<br>n/Social Scien<br>xt articles from<br>nternet, DVD-F | Special Rail                                             | way 🔍<br>Engineering<br>ineering 🔍         | 1 the world. It or<br>d 23.5 million. I<br>cory/Philosophy,<br>e are further div<br>fing core journa<br>irror sites are up | ontains more than<br>Breakdown: 10 Ser<br>vided into 168<br>als and specialty<br>odated daily, DVD- |
| G) Politics/ Military Affairs/ Law                                                                                                    | Engineering<br>Architecture and Engineering<br>C<br>Dynamical Engineering<br>Nuclear Science Technology                                                    | ROMs annuall                                                                                           | Railway Con<br>and Signal (<br>Railway Trar<br>Managemen | nmunication<br>sportation<br>t Engineering |                                                                                                    |                                                                                                    |

Shinwon এপ্র বাতার্দ্র datanet

### 2-1. Navigation : Subject

|                                                                                                    |                                                                                         |                                                                                                    |                                                                                       | China Kno                                                                                                    | wledge Resourc                                                     | e Integrated                                                       | Database                                                                              | N                          | v3                             |
|----------------------------------------------------------------------------------------------------|-----------------------------------------------------------------------------------------|----------------------------------------------------------------------------------------------------|---------------------------------------------------------------------------------------|----------------------------------------------------------------------------------------------------|--------------------------------------------------------------------|--------------------------------------------------------------------|---------------------------------------------------------------------------------------|----------------------------|--------------------------------|
| China Academic Journals Full                                                                                                    | -text Databa                                                                            | se Search                                                                                                    | Journal Navig                                                                         | ation                                                                                                    | China Acad                                                         | lemic Journa                                                       | als Full-text                                                                         | Databas                    | e                              |
| Subjects                                                                                                    | Quick Sear                                                                              | ch Basic Search                                                                                                    | Professional<br>search                                                                | Scholar Search                                                                                                    | Fund Search                                                        | Sentence<br>Search                                                 | Source S                                                                              | Search                     |                                |
| ubjects                                                                                                    | 1.Input The                                                                             | e Content Search Ra                                                                                                    | nge : 🗻                                                                               |                                                                                                    |                                                                    |                                                                    |                                                                                       |                            |                                |
| (A) Mathematics/ Physics/                                                                                                    | 2.Input The                                                                             | e Content Features o                                                                                                    | of Target Docum                                                                       | ents:                                                                                                    |                                                                    |                                                                    |                                                                                       |                            |                                |
| Mechanics Astronomy                                                                                                    |                                                                                         | Subject 👻                                                                                                    | F                                                                                     | equency 👻 🔛                                                                                                    | And V Input                                                        | term                                                               | Frequency                                                                             | - 23 B                     | 8                              |
| Environment/ Mine Industry                                                                                                    |                                                                                         | Precise 🔻                                                                                                    |                                                                                       | Sear                                                                                                    | rch in result                                                      | Search                                                             | Cross-                                                                                | Languag                    | e S <mark>earc</mark> h        |
| C) Architecture/ Energy/                                                                                                    | Group by:                                                                               | Subject Journal Title                                                                                                    | Fund Researc                                                                          | h Level Author Au                                                                                                    | uthor Affiliation                                                  | Keywords                                                           | Cancel Gro                                                                            | uping                      |                                |
| <ul> <li>A. C. MARNER, S. WARNER, MARNING, M. C. MARNER, MARNER, MA<br/>MARNER, MARNER, MA<br/>ARNER, MARNER, MARNER, MARNER, MARNER, MARNER, MARNER, MARNER, MARNER, MARNER, MARNER, MARNER, MARNER, MARNER, MARNER, MARNER, MARNER, MARNER, MARNER, MARNER, MARNER, MARNER, MARNER, MARNER, MARNER, MARNER, MARNER, MARNER, MARNER, MARN</li></ul> |                                                                                         | - M                                                                                                    |                                                                                       | The second second |                                                                    |                                                                    |                                                                                       |                            |                                |
| Traffic/ Electromechanics, etc                                                                                                    | Sort by: F                                                                              | Unsubscribed CNe<br>Publication Date Role                                                                                                    | ot logged in yet E<br>vance Cites D                                                   | Full-text unavailab                                                                                                    | le                                                                 | List view                                                          | ▼ Re                                                                                  | cords/Pa                   | ge:10 20 8                     |
| Traffic/ Electromechanics, etc  Image: Industrial Current Technology and Equipment                                                                                                    | Sort by: F<br>Total: 16594 a                                                            | ■Unsubscribed ■No<br>Publication Date Piele<br>Inticles total 830 Page                                                                                                  | vance Cites D                                                                         | Full-text unavailabl<br>ownloads<br>456789 Next                                                                                                    | le<br>Last                                                         | List view                                                          | Re                                                                                    | cords/Pa                   | ge:10 20 5                     |
| Traffic/ Electromechanics, etc                                                                                                    | Sort by: F<br>Total: 18594 a                                                            | CUnsubscribed CNo<br>Publication Date Rele<br>Inticles total 830 Page                                                                                                   | ot logged in yet <sup>(2)</sup><br>vance Cites D<br>1 2 3                             | Full-text unavailab<br>ownloads<br>456789 Next<br>Author                                                                                                    | Last Jour                                                          | List view<br>nal Y                                                 | Re<br>Mark all                                                                        | cords/Pa<br>Clear<br>Cites | ge:10 20 5<br>Save<br>Download |
| Traffic/ Electromechanics, etc  Image: Industrial Current Technology and Equipment Image: Image: Industry Image: Instrument and Meter Industry Image: Instrument and Meter Industry Image: Image: Ima                | Subscribed<br>Sorr by: F<br>Total: 16594 a                                              | CUnsubscribed CNo<br>Publication Date Rele<br>Inticles total 830 Page<br>Title<br>使成場業主当後1号後:<br>岐工況模拟                                                                  | ot logged in yet <sup>B</sup><br>vance Cites D<br>123<br>北延线典型区何享                     | KFull-text una vailabi<br>ownloads<br>456789 Next<br>Author<br>智絶生; 宮科军; 王<br>童兴国                                                                                                    | le<br>Last<br><sup>(件;</sup> 建筑科学                                  | List view<br>mal Y<br>20                                           | Rei     Mark all     /ear/Issue     012/02                                            | cords/Pa<br>Clear<br>Cites | ge:10 20 5<br>Save<br>Download |
| Traffic/ Electromechanics, etc<br>Industrial Current<br>Technology and Equipment<br>Mechanics Industry<br>Instrument and Meter<br>Industry<br>Aeronautics and<br>Astronautics Science and                                                                                                    | Subscribed<br>Sort-by: F<br>Total:16594 a                                               | CUnsubscribed CNo<br>Publication Date Pole<br>Inticles total 830 Page<br>Title<br>存成者 主地铁1号級:<br>故工況模拟<br>HPE工法在杭州地铁貨<br>的应用                                            | ot logged in yet B<br>vance Cites D<br>123<br>北延线典型区何事<br>t林广场站施工中                    | KFull-text unavailabl<br>ownloads<br>456789 Next<br>Author<br>智裕生; 吉科军; 王<br>童兴国<br>刘新管                                                                                                    | le<br>Last<br>Jour<br>清: 建筑科学<br>山西建筑                              | List view<br>mal Y<br>20                                           | Re     Mark all     //ear/Issue     012/02     012/05                                 | Clear<br>Clear<br>Cites    | ge:10 20 5<br>Save<br>Download |
| Traffic/ Electromechanics, etc<br>e<br>Industrial Current<br>Technology and Equipment<br>C<br>Mechanics Industry e<br>Instrument and Meter<br>Industry e<br>Aeronautics and<br>Astronautics Science and<br>Engineering e                                                                                                    | Subscribed<br>Sort-by: F<br>Total: 16594 a<br>1<br>2<br>3                               | ■Unsubscribed ■No<br>Publication Date Pole<br>Inticles total 830 Page<br>Title<br>使房屋■兰地铁1号线;<br>载工况模拟<br>HPE工法在杭州地铁货<br>的应用<br>市郊轨道交通线路设计                              | ot logged in yet B<br>vance Cites D<br>1 2 3<br>北延线典型区何事<br>tt基线典型区何事                 | KFull-text unavailabl<br>ownloads<br>4 5 6 7 8 9 Next<br>Author<br>智絶生; 富科军; 王<br>童兴国<br>刘新管<br>张鸿                                                                                                    | le<br>Last<br><sup>(件</sup> : 建筑科学<br>山西建筑<br>山西建筑                 | List view<br>nal Y<br>20<br>20<br>20                               | Re     Mark all     //ear/Issue     012/02     012/05     012/05                      | cords/Pa<br>Clear<br>Cites | ge:10 20 8<br>Save<br>Download |
| Traffic/ Electromechanics, etc<br>e<br>Industrial Current<br>Technology and Equipment<br>Mechanics Industry<br>Instrument and Meter<br>Industry<br>Aeronautics and<br>Astronautics Science and<br>Engineering<br>Weapon Industry and<br>Military Technology                                                                                                    | Subscribed<br>Sort-by: F<br>Total: 18594 a<br>0<br>2<br>2<br>2<br>3<br>3<br>2<br>4<br>4 | CUnsubscribed CNc<br>Publication Date Pole<br>Inticles total 830 Page<br>Title<br>使命者ニニ担張1号線:<br>故工況模拟<br>HPE工法在杭州担联督<br>的应用<br>市郊軌道交通线路设计<br>城市教育地形条件地研                | ot logged in yet B<br>vance Cites D<br>1 2 3<br>北道线典型区间享<br>t林广场站施工中<br>研究<br>风事设计优化实 | KFull-text unavailabl<br>ownloads<br>4 5 6 7 8 9 Next<br>Author<br>智艳生; 富科军; 王<br>童兴国<br>刘新管<br>张鸿<br>丁波                                                                                                    | le<br>Last                                                         | List view<br>nal Y<br>20<br>20<br>20<br>20                         | Re     Mark all     //ear/Issue     012/02     012/05     012/03                      | Clear<br>Cites             | ge:10 20 5<br>Save<br>Download |
| Traffic/ Electromechanics, etc<br>e<br>Industrial Current<br>Technology and Equipment<br>Mechanics Industry e<br>Instrument and Meter<br>Industry e<br>Aeronautics and<br>Astronautics Science and<br>Engineering e<br>Weapon Industry and<br>Military Technology e<br>Railway Transportation e<br>Economy of Railway<br>Transportation e                                                                                                    | Subscribed<br>Sorpby: F<br>Total: 16594 a<br>0<br>2<br>2<br>3<br>3<br>3<br>4<br>5       | ■Unsubscribed ■Ne<br>Publication Date Pale<br>rticles total 830 Page<br>Title<br>使房園高生地铁1号线:<br>故工況模拟<br>HPE工法在杭州地铁貨<br>的应用<br>市郊軌道交通线路设计<br>就市教育地形条件地铁<br>開<br>意大利高速列车 | ot logged in yet B<br>vance Cites D<br>123<br>北道线典型区间享<br>t林广场始始工中<br>研究<br>风事设计优化实   | KFull-text unavailabl<br>ownloads<br>4 5 6 7 8 9 Next<br>Author<br>智絶生: 富科军: 王<br>童兴国<br>別新管<br>別新管<br>丁波                                                                                                    | le<br>Last<br>法律: Jour<br>法律: 建筑科学<br>山西建筑<br>山西建筑<br>山西建筑<br>铁道建筑 | List view<br>nal Y<br>20<br>20<br>20<br>20<br>20<br>20<br>20<br>20 | Re     Mark all     /ear/Issue     012/02     012/05     012/05     012/03     012/01 | Cites                      | ge:10 20 5<br>Save<br>Download |

Architecture/Energy/Traffic and Equipment > Railway Transportation > Special railway <u>해당 주</u> <u>제분야에서는 16,594건의 원문 제공</u>

Shinwon এপ্র বাণা রাদ্য datanet

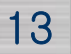

## 2-2. Journal Navigation

## [Title별 검색]

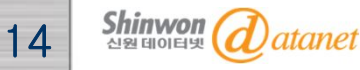

### 2-2. Journal Navigation

|                                                                                         | Home   CNKI   Introductio                                                                | n   Products   User's Guide                                                        | Contact Us   Old Version shire                         | won LOGOUT English                                        |
|-----------------------------------------------------------------------------------------|------------------------------------------------------------------------------------------|------------------------------------------------------------------------------------|--------------------------------------------------------|-----------------------------------------------------------|
|                                                                                         |                                                                                          |                                                                                    | China Knowledge Resource In                            | ntegrated Database KNS                                    |
| China Academic Journals                                                                 | s Full-text Database                                                                     | arch Journal Navigation                                                            | China Acaden                                           | nic Journals Full-text Database                           |
| There are 9653 titles, 1240768 is                                                       | sues of journals, and 40079596                                                           | articles in the database.                                                          | •                                                      | Navigation Uverview                                       |
| Subjects Navigation                                                                     | Bavigate by: ABC                                                                         | DEFGHIJK                                                                           | LMNOPQR                                                | STUVWXYZ                                                  |
| <ul> <li>Science &amp; Technology</li> <li>Humanity &amp; Social<br/>science</li> </ul> | View all Search options : Journ                                                          | nal Tr 🔻 Term :                                                                    | Search                                                 |                                                           |
| * Citation Index Databases                                                              | (A) Mathematics/ Physics/ Med                                                            | chanics/ Astronomy(791 titles)                                                     |                                                        |                                                           |
| * SCI<br>* El                                                                           | Basic Sciences in Ge (282)<br>Mechanics(19)<br>Physical Geography (48)<br>Geophysics(41) | Theories and Method (7)<br>Physics(44)<br>Meteorology(38)<br>Resources Science(18) | Mathematics(53)<br>Biology(94)<br>Oceanography(26)     | Non-linear Science a (10)<br>Astronomy(9)<br>Geology(185) |
| Publication Frequency     Journal Honors                                                |                                                                                          |                                                                                    |                                                        |                                                           |
| a contraint formers                                                                     | (B) Chemistry/ Metallurgy/ Er                                                            | nvironment/ Mine Industry(1027                                                     | 7 titles)                                              |                                                           |
| * Century Journals                                                                      | Technology & Engine (81)                                                                 | Chemistry(56)                                                                      | Inorganic Chemical I (80)<br>Retralaum Natural C. (79) | Organic Chemical Ind(171)                                 |
| China Core Journals                                                                     | Mining Engineering(77)                                                                   | Metal Science and M (96)                                                           | Metallurgy Industry(78)                                | Light Industry, Handi (177)                               |
| * China University<br>Selected Scientific                                               | Common Service(34)                                                                       | Security Science and (32)                                                          | Environment Science (97)                               |                                                           |
| Journals                                                                                | (C) Architecture/ Energy/ Trat                                                           | ffic/ Electromechanics, etc(1170                                                   | 0 titles)                                              |                                                           |
| Publication Locations                                                                   | Technology & Engine (238)                                                                | Industrial Current Tec(57)                                                         | Mechanics Industry(63)                                 | Instrument and Meter(38)                                  |
| * Sponsors                                                                              | Aeronautics and Astr (64)<br>Vehicle Industry(46)                                        | Weapon Industry and(44)<br>Shipping Industry(27)                                   | Railway Transportation(37)<br>Hydraulic and Hydro (87) | Highway and Waterw (89)<br>Architecture and Engi (197)    |
|                                                                                         | Dynamical Engineering(44)                                                                | Nuclear Science Tec (21)                                                           | New Energy(4)                                          | Electric Power Industry(139)                              |

#### **Journal Navigation**

- Journal Navigation을 통해서는 <u>주제분야별 또는 알파벳 순</u>으로 저널을 쉽고 빠르게 <u>Browsing</u> 하실 수 있습니다.

Shinwon এন্দ্র datanet

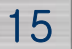

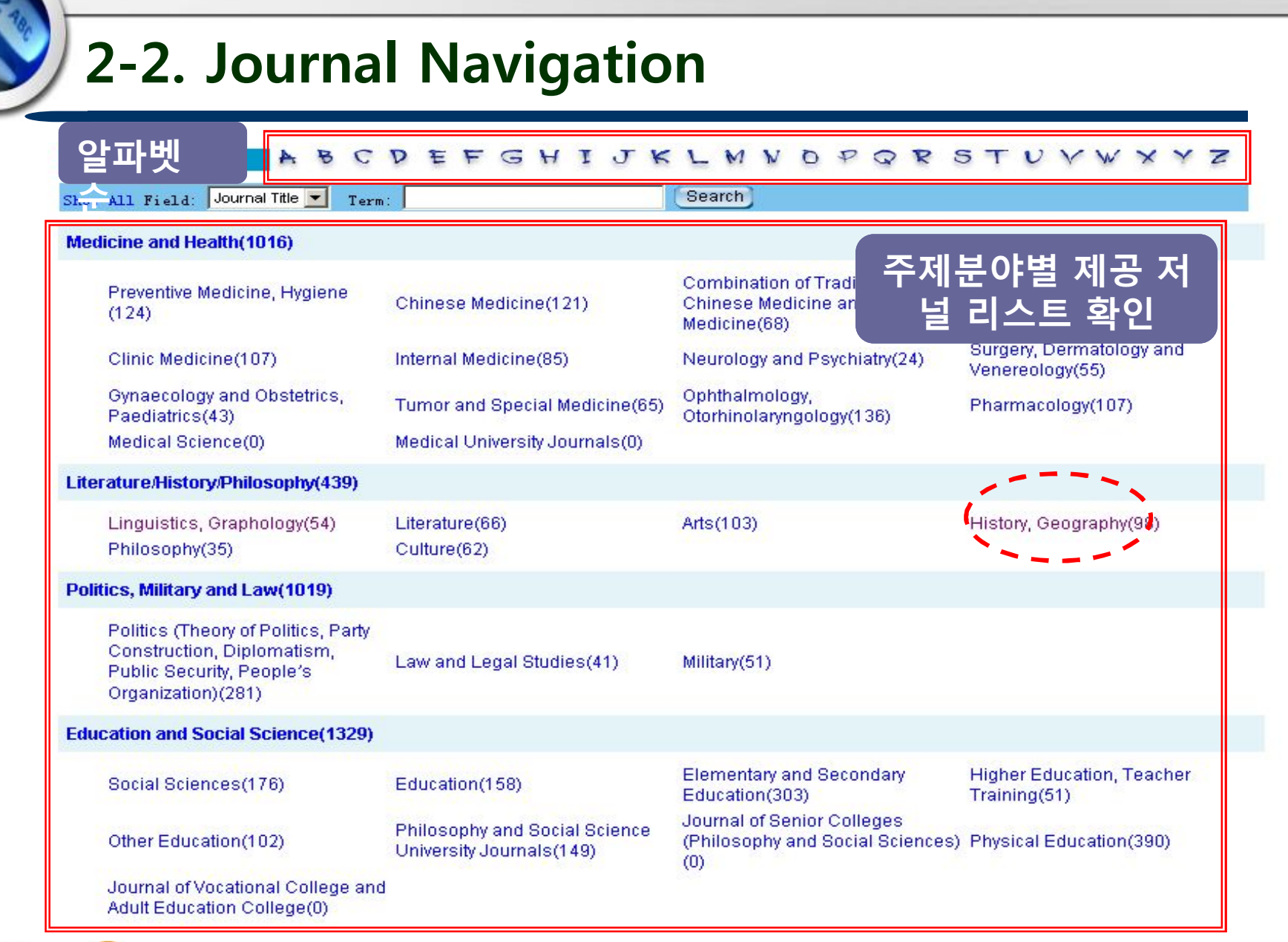

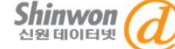

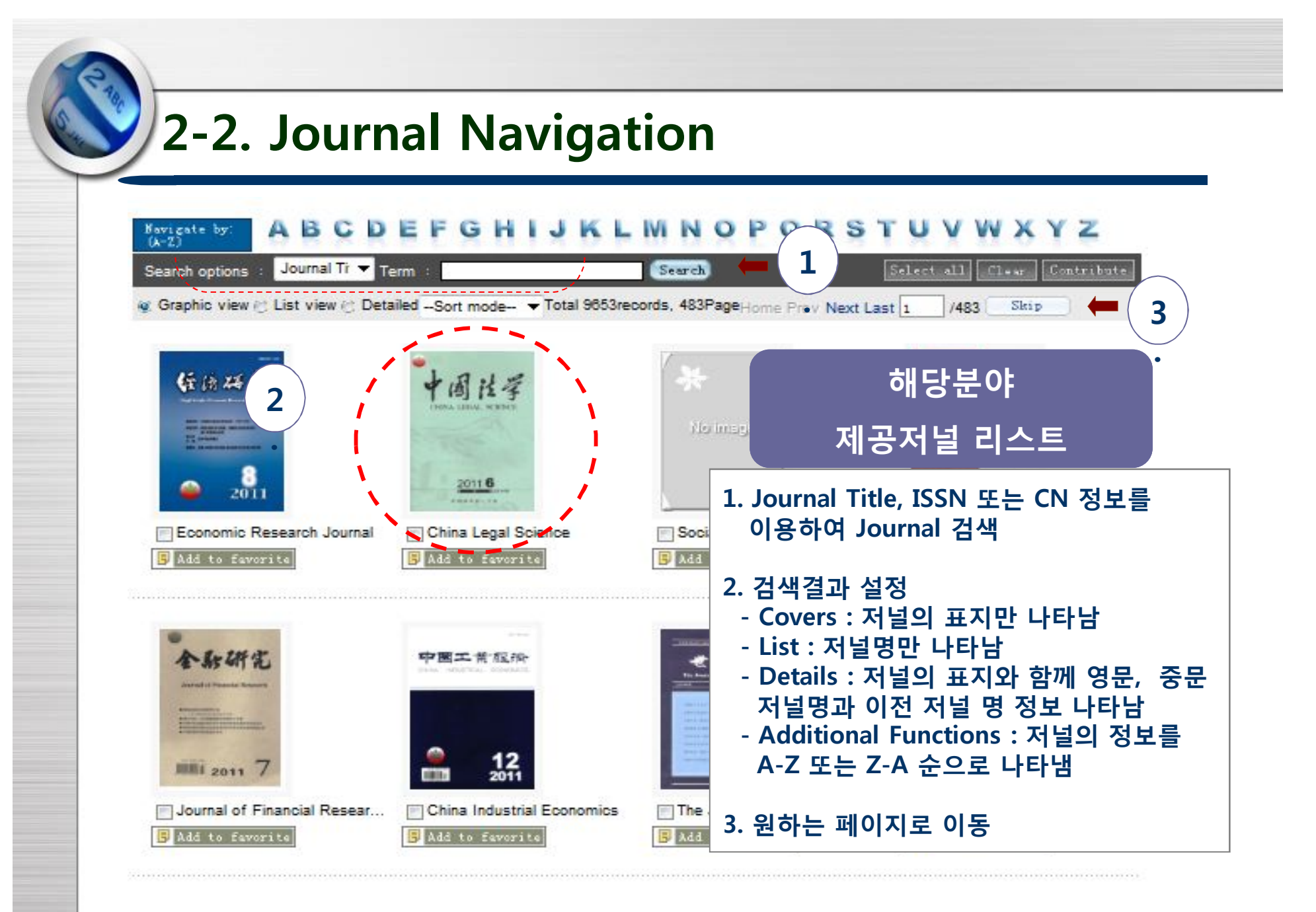

Shinwon त्रिश्व वाणवम् datanet

### 2-2. Journal Navigation

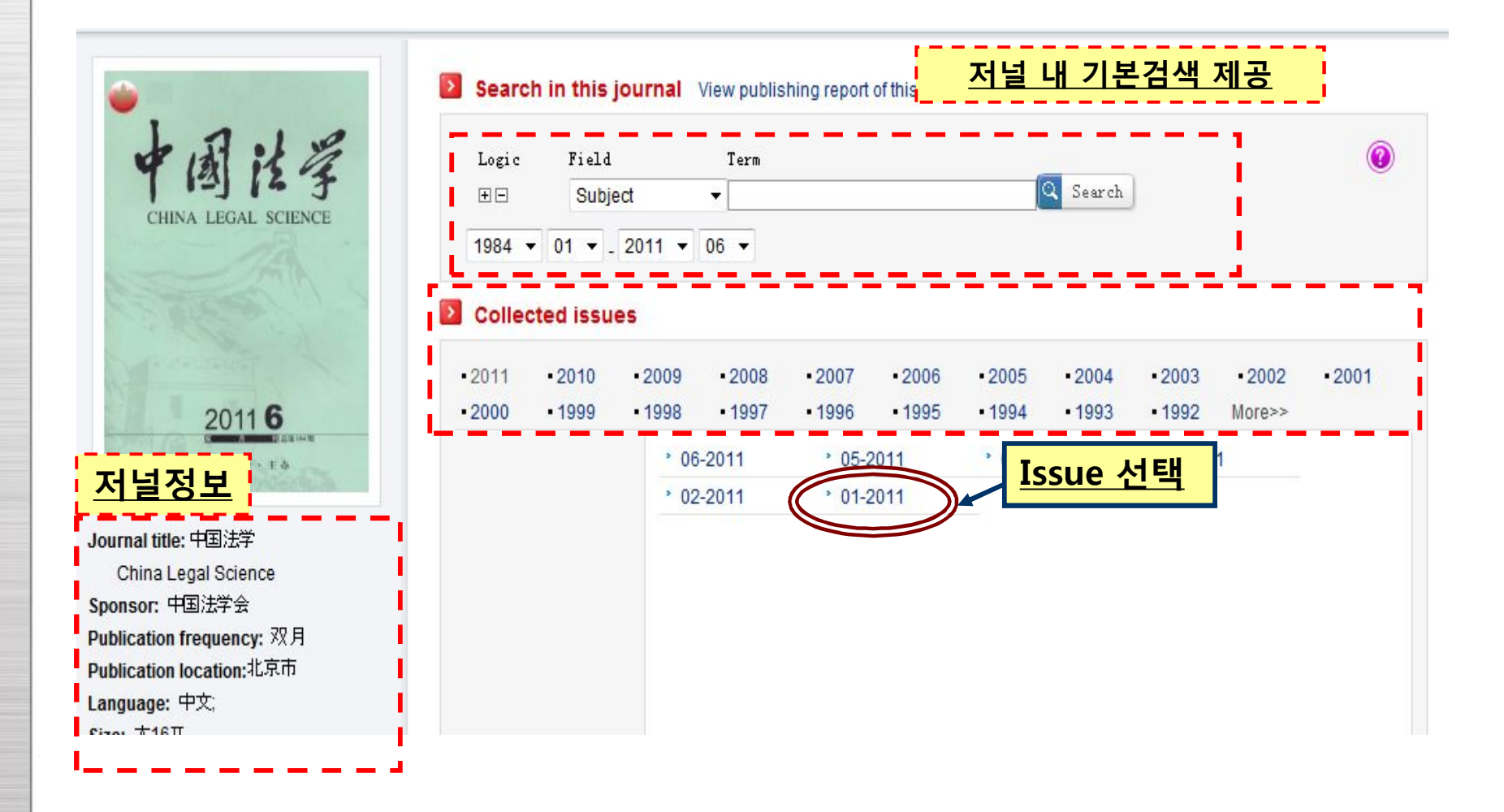

Shinwon @atanet

### 2-2. Journal Navigation

#### <u>2011년 Issue 06기의 Articles 확인</u>

| 4 | 图任子                |
|---|--------------------|
| C | IINA LEGAL SCIENCE |
|   |                    |
|   |                    |
| 1 | 2011 6             |
|   | *****              |

Publication frequency: 双月 Publication location:北京市 Language: 中文: Size: 大16开 ISSN: 1003-1707 CN: 11-1030/D

Journal history: Current title:中国法学 China Legal Science Start publication year:1984

Collected by the following databases: 中国人文社会科学引文数据库 (CHSSCD—2004) Core journal:

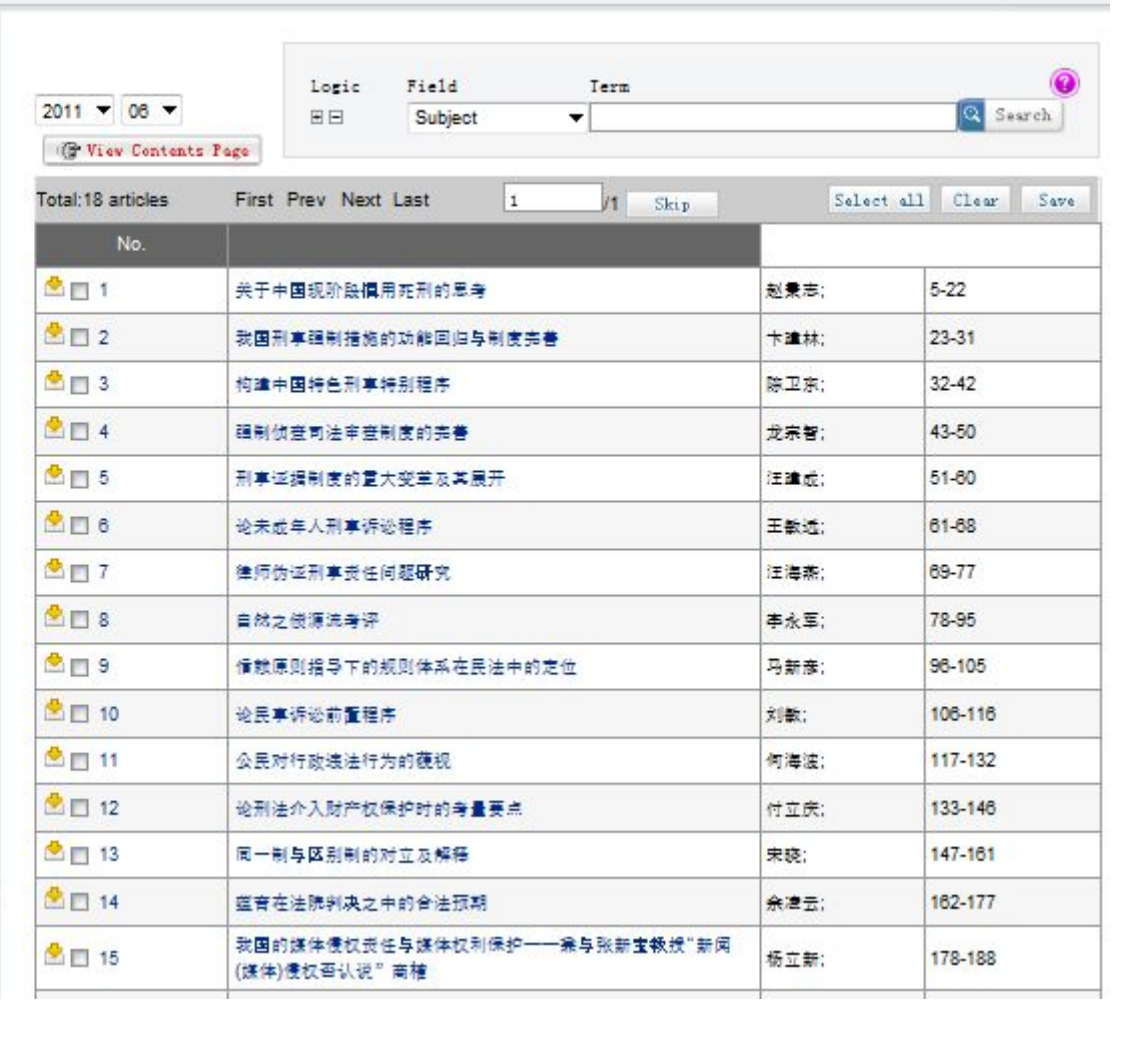

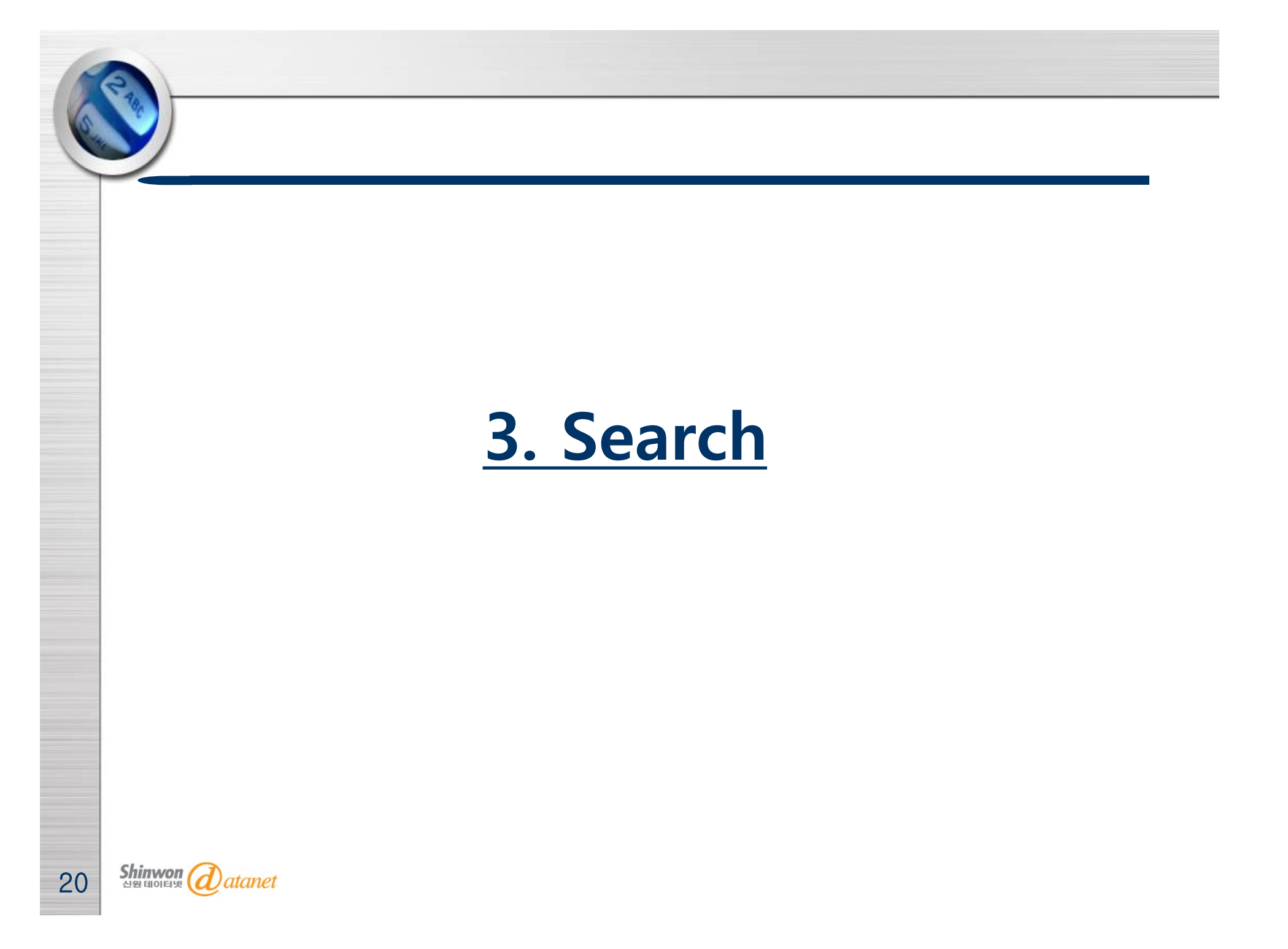

#### 3-1. Quick Search Home | CNKI | Introduction | Products | User's Guide | Contact Us | Old Version shinwon LOGOUT English KNS China Knowledge Resource Integrated Database 中国知识基础设施工程 China Academic Journals Full-text Database China Academic Journals Full ext Database Search Journal Navigation Quick Search Basic Search Subjects Professional Scholar Search Fund Search Sentence Source Search Search search Select Select all Clear subjects Quick Search (A) Mathematics/ Physics/ Mechanics/ Astronomy Database Introduction o (B) Chemistry/ Metallurgy/ Publisher: China Academic Journal Electronic Publishing House Environment/ Mine Industry Description: Brief Introduction: CAJ is the most comprehensive, full-text database of Chinese journals in the world. It contains more than 7,200 journals starting from 1915. As of September 2007, the full-text article count reached 23.5 million. e. Breakdown: 10 Series databases--Science and Engineering (ABC), Agriculture, Medicine/Hygiene, + C (C) Architecture/ Energy/ Literature/History/Philosophy, Economics/Politics/Law, Education/Social Science, Electronics/Information Science; Traffic/ Electromechanics, etc These are further divided into 168 Subject databases. Source: Full-text articles from 7,200 journals in mainland China, including core journals and specialty journals. Product options: Online Internet, DVD-ROM. Updates: CNKI e. central servers and mirror sites are updated daily. DVD-ROMs monthly, and Subject DVD-ROMs annually. 🖭 🗹 (D) Agriculture 🔍 1 (E) Medicine & Public Health (F) Literature/ History/ Philosophy 🔍 (G) Politics/ Military Affairs/ Law et (H) Education & Social Sciences 🔍 (I) Electronic Technology & Information Science (J) Economics & Management **Quick Search** - Article 검색 시 키워드를 입력 후 검색

Shinwon येश्व वांग्राहम् datanet

### 3-2. Basic Search

| н                                                                                                    | ome   CNKI   Introduction   Products   User's Guide   Contact Us   Old Version shinwon LOGOUT English                                                                                                    |
|----------------------------------------------------------------------------------------------------|----------------------------------------------------------------------------------------------------|
|                                                                                                    | China Knowledge Resource Integrated Database KNS                                                                                                    |
| China Academic Journals Full-                                                                                     | text Database Search Journal Navigation China Academic Journals Full-text Database 🔻                                                                                                    |
| Subjects<br>Select Select all Clear<br>subjects                                                                   | Quick Search Basic Search Professional Scholar Search Fund Search Sentence Search Search 1.Input The Content Search Range :                                                                                                    |
| (A) Mathematics/ Physics/<br>Mechanics/ Astronomy      (B) Chemistry/ Metallurgy/<br>Environment/ Mine Industry   | Date : From All To All Suce : Input Update Time : All T<br>Source : Input journal title, ISSN or CN. Fuzzy T Source Category : All Journals T<br>Fund : Input fund name Fuzzy T<br>Author T Input author name Precise Author Inst : Input author inst Fuzzy T                                                                                                    |
| <ul> <li>C) Architecture/ Energy/<br/>Traffic/ Electromechanics, etc</li> <li>C) Agriculture</li> </ul>           | 2.Input The Content Features of Target Documents:         Image: Subject ▼ Input term         Precise ▼         Precise ▼                                                                                                    |
| <ul> <li>I I (E) Medicine &amp; Public Health</li> <li>I I I (F) Literature/ History/<br/>Philosophy €</li> </ul> | <ul> <li>Database Introduction</li> <li>Publisher: China Academic Journal Electronic Publishing House</li> <li>Description: Brief Introduction: CAJ is the most comprehensive, full-text database of Chinese journals in the world. It contains more than 7,200 journals starting from 1915. As of September 2007, the full-text article count reached 23.5 million.</li> </ul> |
| 🕑 🗹 (G) Politics/ Military Affairs/                                                                               | Breakdown: 10 Series databasesScience and Engineering (ABC), Agriculture, Medicine/Hygiene,<br>Literature/History/Philosophy, Economics/Politics/Law, Education/Social Science, Electronics/Information Science;<br>These are further divided into 168 Subject databases. Source: Full-text articles from 7,200 journals in mainland                                            |
| 🕒 🗹 (H) Education & Social<br>Sciences 🍕                                                                          | China, including core journals and specialty journals. Product options: Online Internet, DVD-ROM. Updates: CNKI<br>central servers and mirror sites are updated daily. DVD-ROMs monthly, and Subject DVD-ROMs annually.                                                                                                    |
| 1 🗹 (I) Electronic Technology & Information Science 🔍                                                             |                                                                                                    |
| 💷 🗹 (J) Economics & Management                                                                                    |                                                                                                    |

Shinwon এপ্র বাতার্দ্র datanet

### 3-2. Basic Search

#### Basic Search : 기본검색

| Date : From All To All                       | <ul> <li>Issue : Input</li> <li>Update Time : All</li> </ul> | <b>•</b>  |
|----------------------------------------------|--------------------------------------------------------------|-----------|
| Source : Input journal title, ISSN or CN.    | Fuzzy - 5 Source Category : All Journals                     | -         |
| Fund: Input fund name                        | Fuzzy -                                                      |           |
| E 6 Author - Input author name               | Precise - Author Inst : Input author inst                    | Fuzzy 👻   |
| nput The Content Features of Target Document | (II)<br>•                                                    | 9         |
| + - (7) Subject - Int (8) term Fr            | equency 👻 🔁 And 👻 Input term Frequency 👻                     | 2 Precise |

#### Keyword 입력으로 원하는 검색결과를 확인

- (1) Data Range : 최근 1달간(Last Month) 또는 최근 1주일간(Last Week)로 검색 기간 제한
- (2) Update Time : 5개 필드까지 생성하여 업데이트 된 기간 제한 검색 가능
- (3) Source journals : 저널 키워드 직접적으로 입력 검색
- (4) Fund : Fund 키워드, 네임 입력, 가장 유력한 기관들 검색 제공
- (5) Author and Institution : 작가의 이름과 기관 입력 검색
- (6) Search Fields : (Sebject, title, keywords, abstract, full-text, refrences, CLC Code)문서 컨텐츠 제공형식 선택
- (7) Terms Input Recently : 최근 검색한 입력물 10개까지 pop-up
- (8) Relevand Words : 가장 관련 있는 키워드 추천
- (9) Precise/Fuzzy search : 같은 단어를 정확하거나 뜻을 가지는 최소의 언어를 포함하여 검색 제공
- (10) Cross-Language Search : 영어로 검색 시 중국어로 가장 적절한 키워드 찾아 주는 기능 제공

Shinwon এপ্র বাতা রাদ্র datanet

### 3-2. Basic Search

| Field: Journal title Term:                                                                                                    |                                                                                                    | • Field                                                                                                    | : Journal name,                                                                                                    |
|----------------------------------------------------------------------------------------------------|----------------------------------------------------------------------------------------------------|----------------------------------------------------------------------------------------------------|----------------------------------------------------------------------------------------------------|
| Citation Index Databases: All                                                                                                    | • Subject name. ALL •                                                                                                    | ISSN                                                                                                    | , CN입력                                                                                                    |
| Core journals: All                                                                                                    | *] [All *]                                                                                                    | 7-7-                                                                                                    | Ol corrige subjects                                                                                                    |
| 21世纪<br>21世纪商业评论<br>21世纪帝生作文 (高中執师适用)<br>Abstracts of Chinese Geological Literature<br>Acta Geologica Sinica(English Edition)<br>Acta Mathematicae Applicatae Sinica<br>Acta Machanica Solida Sinica | <ul> <li>□ 21世纪建筑材料层业</li> <li>□ 21世纪中学生作文(初中執师道用)</li> <li>□ AMBED-人类环境杂志</li> <li>□ Acta Biochimica et Biophysica Sinica</li> <li>□ Acta Hathematica Scientia</li> <li>□ Acta Hechanica Sinica</li> <li>□ Acta Mechanica Sinica (English Letters)</li> <li>□ Acta Oceanologica Sinica</li> </ul> | citati<br>data<br>• Core                                                                                                    | ion index<br>base<br>journal 여부 확인                                                                                                    |
|                                                                                                    |                                                                                                    |                                                                                                    |                                                                                                    |
| • Field :                                                                                                    | <mark>: Fund title 선택</mark>                                                                                                    | (4)<br>Field: Fund title Term:<br>Competent institution: All                                                                                                    | 9,Search<br>•                                                                                                    |
| • Field :<br>• Seach                                                                                                    | : Fund title 선택<br>할 키워드 입력                                                                                                    | Field: Fund title Term: Competent institution: All                                                                                                    | Q Search<br>■国家社会科学基金                                                                                                    |
| • Field :<br>• Seach                                                                                                    | : Fund title 선택<br>할 키워드 입력                                                                                                    | <ul> <li>Field: Fund title Term:</li> <li>Competent institution: All</li> <li>国家自然科学基金</li> <li>国家高技术研究发展计划(883计划)</li> </ul>                                                        | Q.Search           国家社会科学基金           国家社会科学基金                                                                                                    |
| • Field :<br>• Seach                                                                                                    | : Fund title 선택<br>할 키워드 입력                                                                                                    | <ul> <li>Field: Fund title Term:</li> <li>Competent institution: All</li> <li>国家自然科学基金</li> <li>国家高技术研究发展计划(863计划)</li> </ul>                                                        | Q Search         ■         ■         ■         ■         ■         ■         ■         ■         ■         ■         ■         ■         ■         ■         ■         ■         ■         ■         ■         ■         ■         ■         ■         ■         ■         ■         ■         ■         ■         ■         ■         ■         ■         ■         ■         ■         ■         ■         ■         ■         ■         ■         ■         ■         ■         ■         ■         ■         ■         ■         ■         ■         ■         ■         ■ |
| • Field :<br>• Seach                                                                                                    | : Fund title 선택<br>할 키워드 입력                                                                                                    | Field:       Fund title       Term:         Competent institution:       All         国家自然科学基金       国家高技术研究发展计划(863计划)         基础研究重大项目前期研究专项                                        | ♥         ■ 国家社会科学基金         ■ 国家重点基础研究发展计划(973计划)         ■ 攀登计划                                                                                                    |
| • Field :<br>• Seach                                                                                                    | <mark>: Fund title 선택</mark><br>할 키워드 입력                                                                                                    | Field:       Fund title       Term:         Competent institution:       All         国家自然科学基金       国家高技术研究发展计划(863计划)         基础研究重大项目前期研究专项         国家科技支撑计划                       | Q Search           国家社会科学基金           国家重点基础研究发展计划(973计划)           攀登计划           国家科技攻关计划                                                                                                    |
| • Field :<br>• Seach                                                                                                    | <mark>: Fund title 선택</mark><br>할 키워드 입력                                                                                                    | Field:       Fund title       Term:         Competent institution:       All         国家自然科学基金       国家高技术研究发展计划(863计划)         基础研究重大项目前期研究专项         国家科技支撑计划         国家重点实验室建设项目计划 | <ul> <li>Q Search</li> <li>■国家社会科学基金</li> <li>■国家重点基础研究发展计划(973计划)</li> <li>■攀登计划</li> <li>■国家科技攻关计划</li> <li>■国家科技攻关计划</li> <li>■软件开发环境国家重点实验室(北京航空航天大学)开<br/>课题基金</li> </ul>                                                                                                    |

### **3-2. Search : Professional Search**

전문 search grammar table

Search

Retrieval Expression Grammar

Retrieval Fields:

SU=Subject, TI=Title, KY=Keyword, FT=Full Text, AU=Author, FI=First Author, AF=Author Affiliation, JN=Journal Name, RF= Reference, RT=Refresh Time, PT=Publication Time, YE=Journal Year, FU=Fund, CLC, SN=ISSN, CN, CF=Citation Frequency, SI=SCI included Journal, EI=EI included Journal, HX=Core Journal

Eg :

1) You can retrieve all articles written by "陈" and "王" with the title including "生态" and key words including "生态文明" by means of TI='生态' and KY='生态文明' and (AU % 陈'+'王' );

2) You can retrieve information with the subject including "北京"and "奥运",and on "环境保护" in the full text by means of SU="北 京\*"奥运" and FT="环境保护";

3) You can retrieve information on "经济发展"or "可持续发展" with "转变" but excluding information on "泡沫" by means of SU=(经济发展"+"可持续发展")\*"转变"-"泡沫.

#### **Professional Search**

검색하는 방법은 상단에 보이는 20여개의 Field와 keyword를 이용하여 검색어 간의 <u>And</u> / <u>Or</u> / <u>Not</u>등의 연산자를 통해 직접 자료를 검색하는 방법

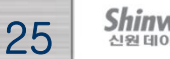

### **3-2. Search : Scholar Search**

| Quick Search | Basic Search       | Professional search | Scholar<br>Search | Fund Search      | Sentence<br>Search | Source Sear | ch      |        |
|--------------|--------------------|---------------------|-------------------|------------------|--------------------|-------------|---------|--------|
|              | Author : Inpu      | t author's name     | 5.<br>            |                  |                    |             | Precise | •      |
| F            | irst Author:       | t author's name     | <u> </u>          |                  |                    |             | Precise | •      |
| 🕀 🗉 Author   | Affiliation : Inpu | t author affili     | ation with        | full name, short | t name, or fo      | ormer name. | Fuzzy   | •      |
|              |                    |                     |                   |                  |                    |             |         | Search |
| · ⊡ ⊡ 검      | 색조건 확대             | 축소 기능               |                   |                  |                    |             |         |        |

#### Scholar Search

저자의 이름, 기관 및 기타 정보들을 통해 저자의 모든 출판물, citation, download등을 검색 가능

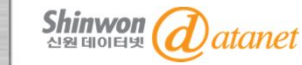

### 3-2. Search : Fund Search

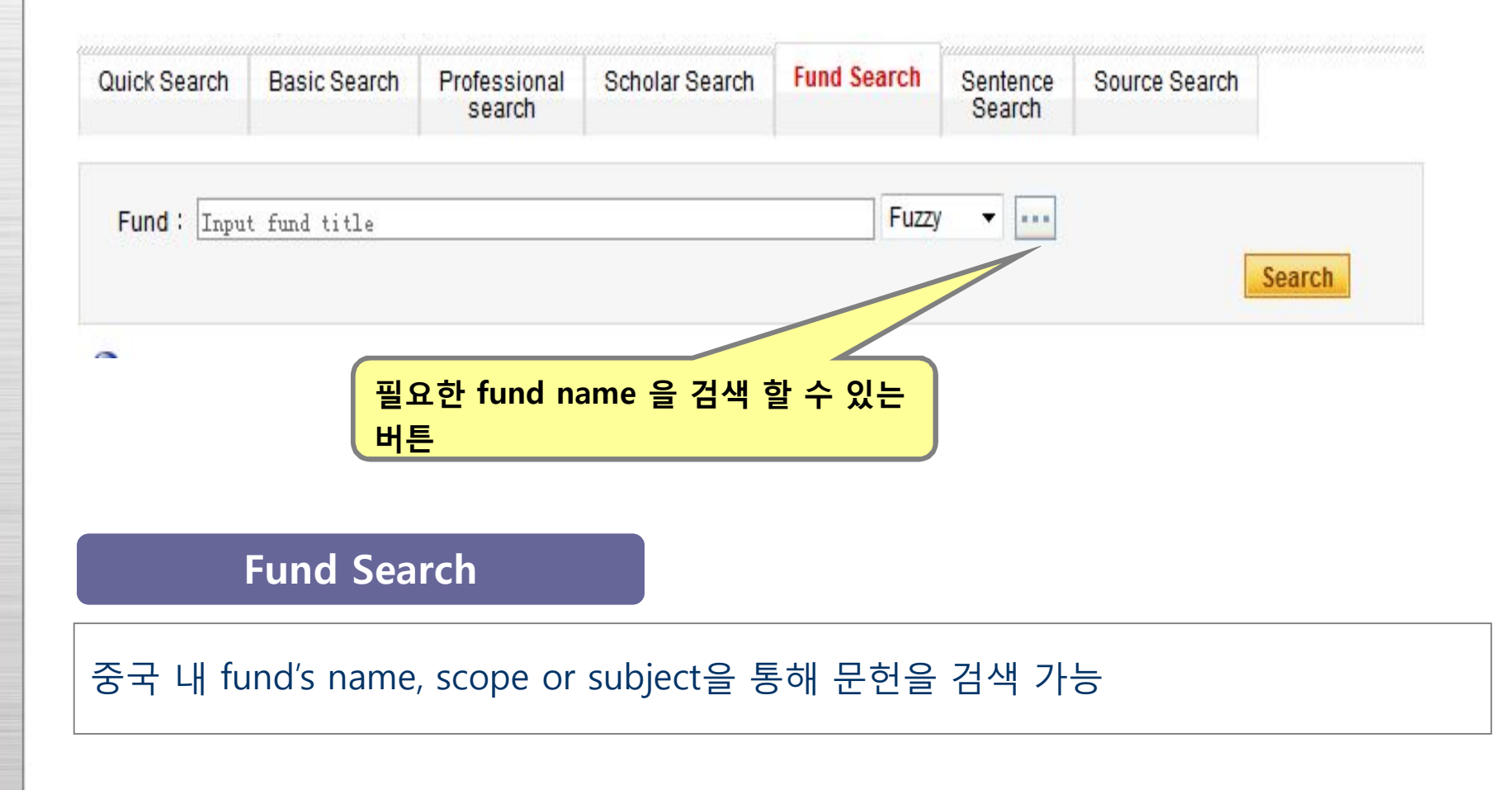

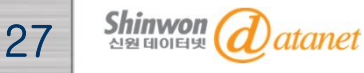

### **3-2. Search : Sentence Search**

|                     | Sea      | arch      |                 | Search | oource dealch |        |
|---------------------|----------|-----------|-----------------|--------|---------------|--------|
| According to the ar | ticle, i | in a sent | ence 🔻 contains |        |               |        |
| Input term          |          | and [inp  | ut term         |        |               | Search |

**Fund Search** 

두 개의 keyword를 통해 찾고자 하는 문장이나 절을 검색 가능.

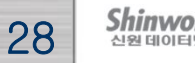

### **3-2. Search : Source Search**

| Quick Search  | Basic Search                     | Professional<br>search | Scholar Search         | Fund Search     | Sentence<br>Search | Source<br>Search |        |
|---------------|----------------------------------|------------------------|------------------------|-----------------|--------------------|------------------|--------|
| Journal Cate  | gory: 💿 All (<br>ce: Input jourr | SCI Journals           | C El Journals          | 🔘 China Core Jo | ournals<br>Fuzzy   | •                |        |
| Journal Years | s : From All                     | ▼ To All               | ▼ Issue                | :               |                    | 1                | Search |
|               |                                  | (                      | • Click 후 <sup>7</sup> | 적절 한 title      | 입력                 |                  | Search |

#### Source Search

Journal source(title, ISSN, CN) 입력 후 기간과 카테고리 별 세부 검색 가능

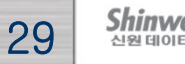

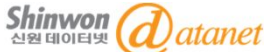

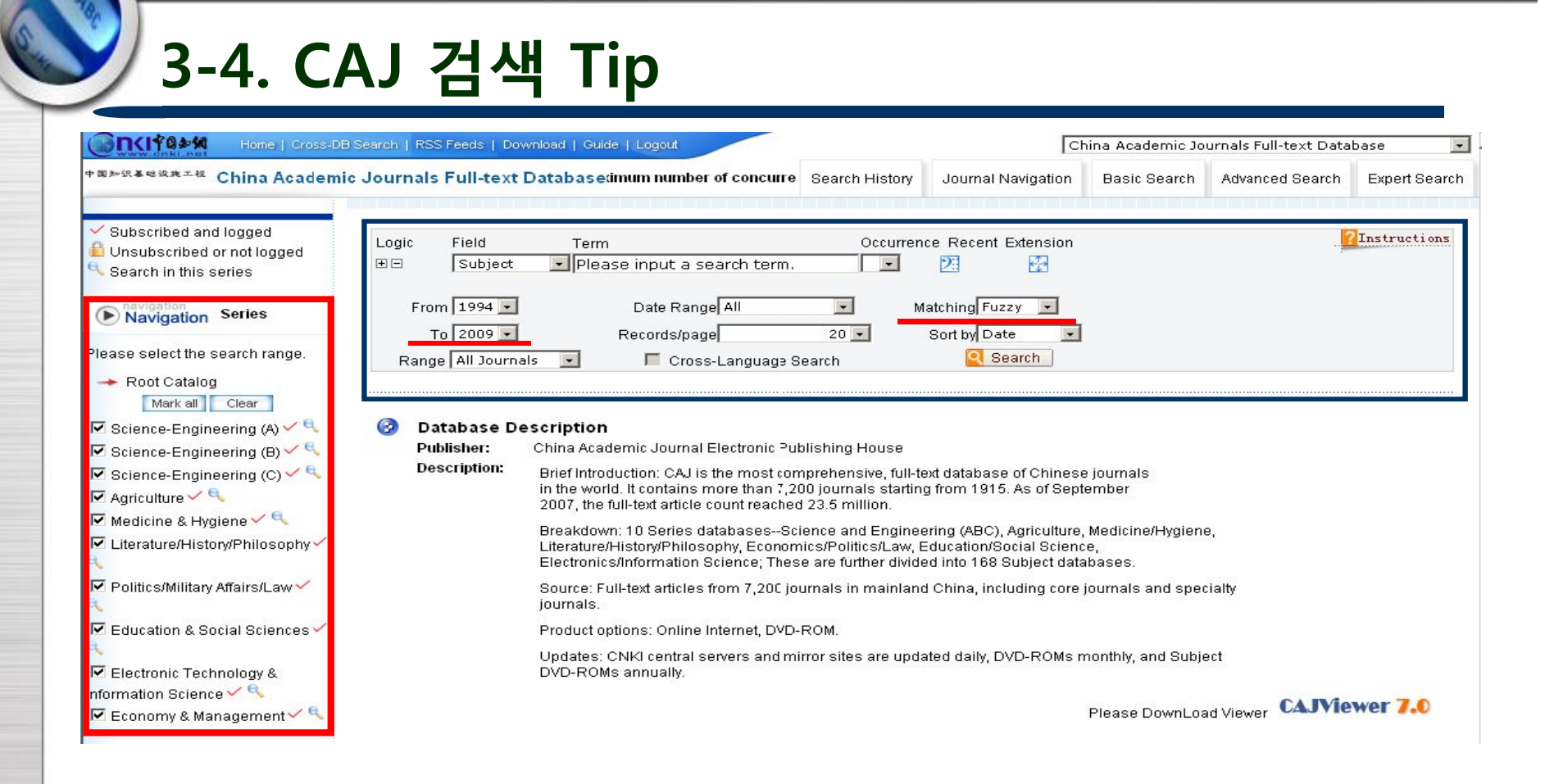

- Tip 1 : Coverage를 조정하여 검색한다.
- Tip 2 : Matching 방법을 잘 설정한다.
- Tip 3 : 원하는 주제분야를 선택하여 검색한다.

Shinwon এপ্র বাগার্দ datanet

## **<u>4. Search Result</u>**

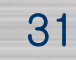

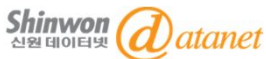

### 4. Search Result

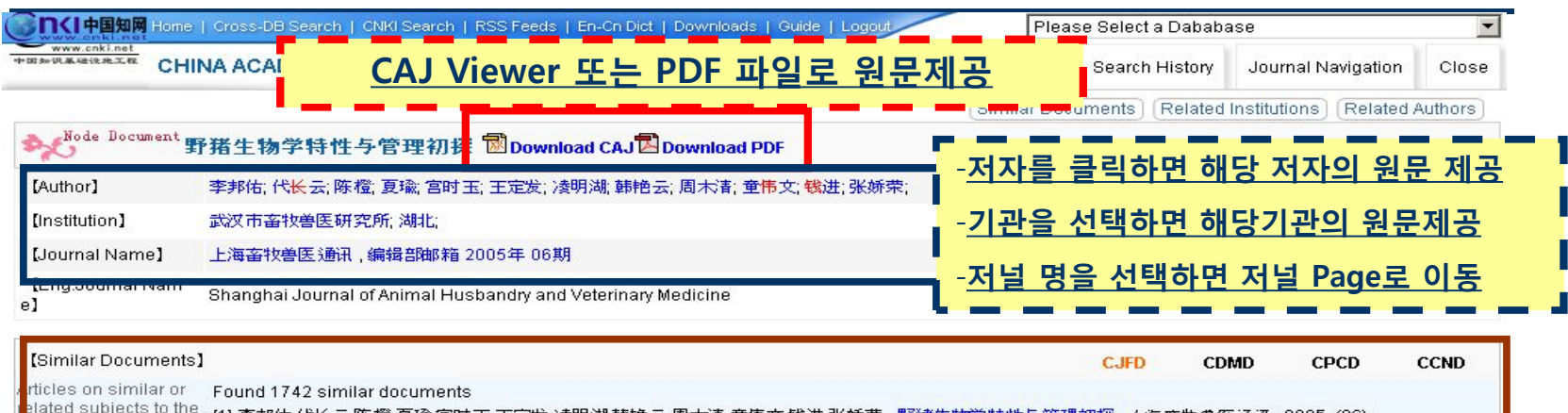

| elated subjects to the | [1] 李邦佑,代长云陈橙,夏瑜、宫时玉,王定发,凌明湖、韩艳云,周木清,童伟文、钱进、张妍荣,野猪生物学特性与管理初探. 上海審教書医通訊,2005, (06) |
|------------------------|-----------------------------------------------------------------------------------|
| ne development of the  | [2] 李德智. 特种野猪的配种与 接产技术. 农村实用科技 信息, 2002, (12)                                     |
| esearched subject      | [3] 刘峰. 特种公野猫的词养管理. 农村实用科技信息, 2002, (08)                                          |
|                        | [4] 覃树华. 野猪及其杂种的繁殖与饲养管理问题. 广西音牧 書医 , 2003, (01)                                   |
|                        | [5] 周兴华. 特种野猪公猪繁殖力低的原因及对策. <i>农村实用技术 , 2005, (08)</i>                             |
|                        | [6] 血型与抗病育种. 江西农业大学学报, 1988, (S3)                                                 |
|                        | [7] 张闯,李亮,杂种野猪的繁殖与饲养要点, 吉林农业, 2003, (07)                                          |
|                        | [8] 孟緒武, 旋花天蛾幼期形态,及生活习性观察. <i>安藏衣业大学学报 , 1982, (</i> 02)                          |
|                        | [9] 范德林. 小家鼠的控制. 中国媒介生物学及奖制杂志, 1990, (02)                                         |
|                        | [10] 章金涛,杜春燕,王纯耀,薛敬礼,李洪涛. 预医无毛小鼠分离近交系的繁殖学特                                        |
|                        | 그 그 그 그 그 그 그 그 그 그 그 그 그 그 그 그 그 그 그                                             |
|                        |                                                                                   |

|                        |             |                           | 원문들의 저자 리스트 제공                 |            |  |
|------------------------|-------------|---------------------------|--------------------------------|------------|--|
|                        | 李德智         | 刘峰                        | <u> 권군과 친원한 한부지한 곳 예정 무세군야</u> |            |  |
|                        | ·周术语        | 童伟文                       | 위므과 과려되 여그기과 민 해다 주제보아         |            |  |
|                        | 宫时玉         | 王定发                       | - /奏明湖                         | ·韩艳云       |  |
| [Related Author]       | ·李邦佑        | 代长云                       | ·陈橙                            | 豆瑜         |  |
|                        | 上海市黄浦区卫生防疫站 | ·郑州大学实验动物中心               | ·河南郑州                          |            |  |
|                        | 农村实用技术      | 江西农业大学学报                  | 一江苏滨海县三中港畜牧总站养殖基地              | 安徽农学院植物保护系 |  |
| [Related Institutions] | ·武汉市畜牧兽医研究所 | ·江苏省连云港市国营岗埠农场特种野<br>猪养殖场 | 福建省永定县湖雷农科教基地                  | 广西大学动物科技学院 |  |

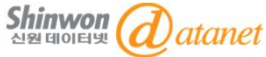

### 4. Search Result

#### **1. Search Results Grouping**

Group by Subject: Search results are grouped by more than 4,000 sub-subjects of 168 major subjects.

<u>Group by Journal Title: help users find a large amount of papers ,which can be used to judge the overall quality of journals in this field.</u>

Group by Fund: show the articles supported by certain fund which supports articles in the search result.

<u>Group by Research Level: articles are grouped into two categories— natural sciences</u> and social sciences.

Group by Author: help researchers track the situation of some experts.

<u>Group by Author Affiliation:</u> grouped by author affiliation to help users find valuable research information about major research institutions.

Group by Keywords: shows the knowledge system of the search results.

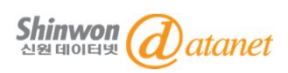

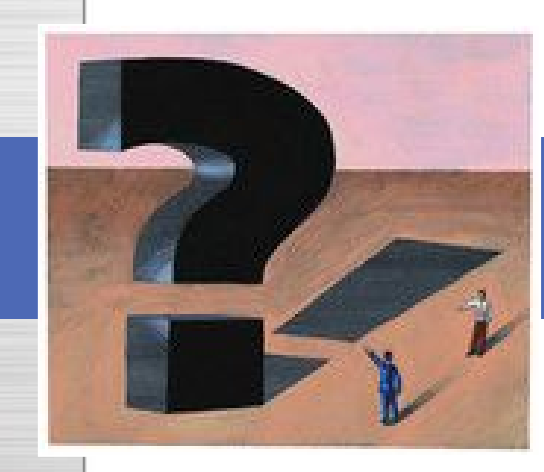

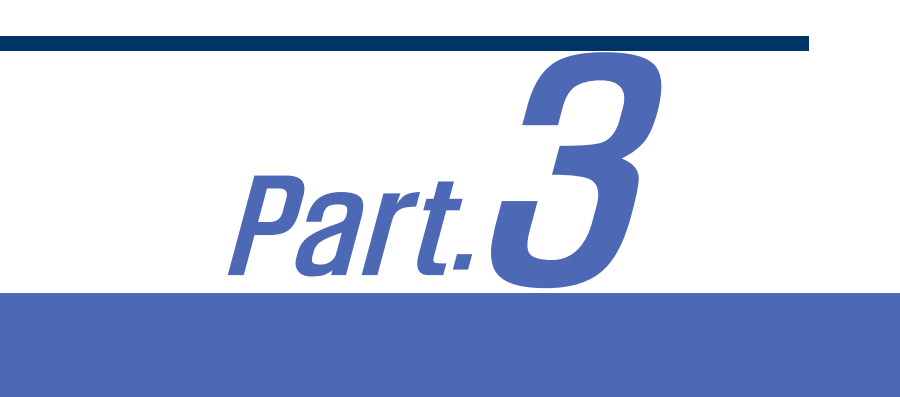

### 1. 언어 팩 다운로드 방법

2. CAJ & PDF Viewer

3. Global IME 중국어 입력기 설치방법

4. FAQ

FAQ

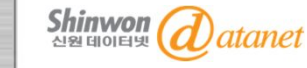

### 2. CAJ & PDF Viewer

| News                                                                                                    | China Knowledge Resource Integrated Database(Subscribed)                                    |       |  |  |  |
|----------------------------------------------------------------------------------------------------|---------------------------------------------------------------------------------------------|-------|--|--|--|
| June 2012<br>2012 International Seminar on                                                                                 | Cross-database search: Search in Several Chosen Databases at The Same Time.                 |       |  |  |  |
| Chinese Digital Publishing and<br>Digital Library                                                                          | China Academic Journals Full-text Database 1994 onwards, 40089555 records in total          | >More |  |  |  |
| 29 August 2011<br>2011 International Seminar on<br>Chinese Digital Publishing and                                          | China Doctoral Dissertations Full-text Database 1984 onward, 168578 records in total        | >More |  |  |  |
| Digital Library                                                                                                    | China Masters' Theses Full-text Database 1984 onward, 1317938 records in total              | >More |  |  |  |
| Comrade Li Changchun,<br>Politburo Standing Committee of<br>the Central Committee of the                                   | of China Proceedings of Conference Full-text Database 1953 onward, 1638574 records in total | >More |  |  |  |
| Communist Party of China,<br>visited and Guided the "CNKI"<br>booth in the seventeenth Beijing<br>International Book Fair. | China Core Newspapers Full-text Database 2000 onward, 9904589 records in total              | >More |  |  |  |
| Services                                                                                                    | ☞ CAJ Viewer 및 Acrobat PDF Reader는 CAJ 서비스 페이지의 왼쪽 ㅎ                                        | ·단의   |  |  |  |
| > FAQ<br>> Download CA LViewer                                                                                             | (7.0 이상의 PDF Viewer에서 사용하실 수 있습니다.)                                                         |       |  |  |  |
| <ul> <li>Free Trial</li> <li>User suggestions</li> </ul>                                                                   | ※ PDF Viewer 설치 시 중국어 간체, 번체가 모두 지원 되는 버전으로 설<br>주시기 바랍니다.                                  | 치해    |  |  |  |
|                                                                                                    |                                                                                             |       |  |  |  |

신원 데이터넷 (d) atanet

### 3. Global IME 중국어 입력기 설치방법

▶ PC에서 중국어가 깨지지 않고, 중국어 간체를 입력하기 위해서는 사용하는 PC에 Global IME를 설치해야 합니다.

#### IME 📨

입력시스템(Input Method Editor)으로 한국, 일본, 중국 등 여러 나라의 문자를 특수키보드를 이용하 지 않고 입력할 수 있는 입력 프로그램입니다.

#### 

중국어의 발음을 문자로 입력하여 중국어를 입력하는 방법을 말합니다. 중국에는 여러 가지의 중국 어 입력방법이 있으나, 가장 대중적으로 Microsoft IME 입력방법을 사용하고 있으며, 그 중 Pingyin 입력을 통한 입력방법이 발음기호를 사용하기 때문에 쉽게 이용할 수 있습니다.

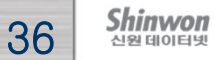

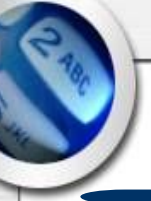

### 3. Global IME 중국어 입력기 설치방법

#### <윈도우XP에서 중국어 IME 설치방법>

윈도우XP에서 중국어 IME는 별도의 프로그램이 나 윈도우XP 설치 CD 없이 설치가 가능합니다.

#### 1. [<u>시작</u>] 메뉴에서 <u>[제어판]</u>을 선택

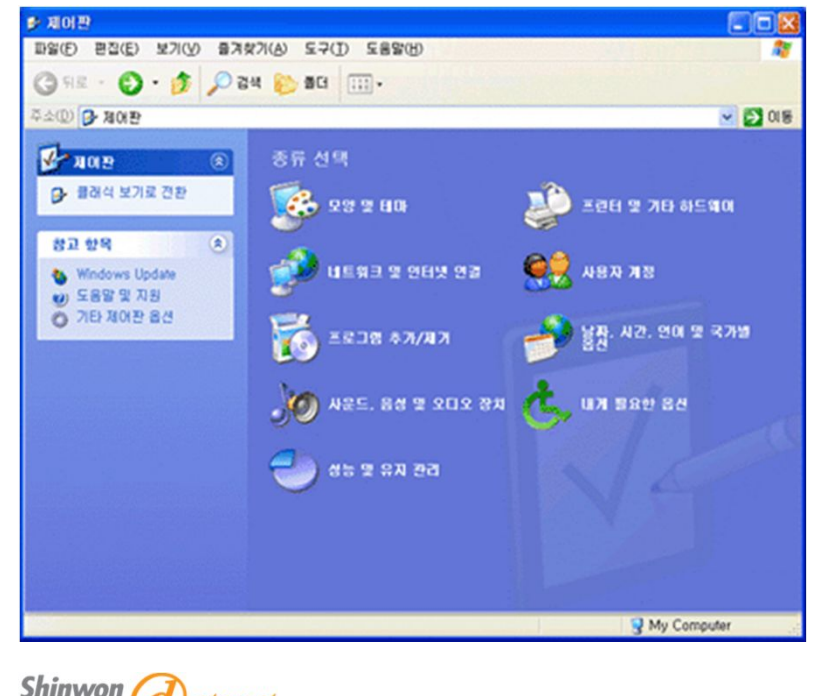

#### 2. 제어판에서 [날짜, 시간, 언어 및 국가별 옵션] -

[다른 언어 추가]를 선택

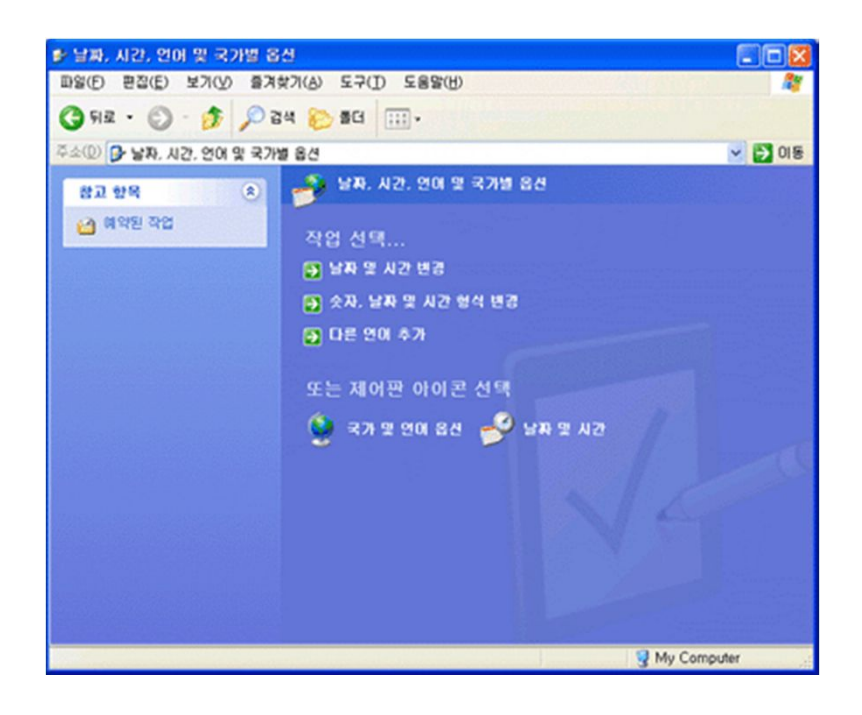

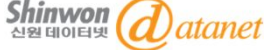

### 3. Global IME 중국어 입력기 설치방법

#### 3. [국가 및 언어 옵션] 설정 창에서 [자세히]를 선택

| 국가 및 언어 옵션 🛛 🔹 💽 🔀                                                        |  |  |  |  |
|---------------------------------------------------------------------------|--|--|--|--|
| 국가별 옵션 언어 고급                                                              |  |  |  |  |
| 텍스트 서비스 및 입력 언어<br>텍스트를 입력하는 데 사용하는 언어 및 방법을 보거나 변경하려면 [자세<br>히]를 클릭하십시오. |  |  |  |  |
| 자세히(①)                                                                    |  |  |  |  |
| 다른 언어 지원                                                                  |  |  |  |  |
| 한국머를 포함한 대부분의 언어가 기본적으로 설치되어 있습니다. 다른 연<br>대를 추가로 설치하려면 아래의 확인란을 선택하십시오.  |  |  |  |  |
| ✓ 콤플렉스 스크립트 및 오른쪽에서 왼쪽으로 쓰는 언어(태국어 포함)를<br>사용하는 데 필요한 파일 설치(Ŋ)            |  |  |  |  |
| ✓ 동아시아 언어를 사용하는 데 필요한 파일 설치( <u>S</u> )                                   |  |  |  |  |
| 메뉴 및 대화 상자에 사용된 언어(L)                                                     |  |  |  |  |
| 한국어 🗸                                                                     |  |  |  |  |
|                                                                           |  |  |  |  |
|                                                                           |  |  |  |  |
|                                                                           |  |  |  |  |
|                                                                           |  |  |  |  |
| 확인 취소 적용( <u>A</u> )                                                      |  |  |  |  |

4. 중국어 IME를 시스템에 추가하기 위하여 아래 화면에서 <u>[추가(D)]</u>를 선택

| 텍스트 서비스 및 입력 언어                                                                       | ? 🛛             |  |  |  |
|---------------------------------------------------------------------------------------|-----------------|--|--|--|
| 설정                                                                                    |                 |  |  |  |
| 기본 입력 언어(L)<br>컴퓨터를 시작할 때 사용할 입력 언어를 선택하십시오.                                          |                 |  |  |  |
| 한국어 - 한글 입력기 (IME 2002) 🛛 🗸                                                           |                 |  |  |  |
| 설치된 서비스()<br>목록에 표시된 각 입력 언어에 사용할 서비스를 선택하십시오. 이 목록을<br>수정하려면 [추가] 및 [제거] 단추를 사용하십시오. |                 |  |  |  |
| 값 한국어                                                                                 |                 |  |  |  |
|                                                                                       | \$7K <u>D</u> ) |  |  |  |
|                                                                                       | 제거(8)           |  |  |  |
|                                                                                       | 속성( <u>P</u> )  |  |  |  |
| 기본 설정                                                                                 |                 |  |  |  |
| 입력 도구 모음(图) 키 설정(近)                                                                   |                 |  |  |  |
| 확인 취소                                                                                 | 적용( <u>A</u> )  |  |  |  |

Shinwon @atanet

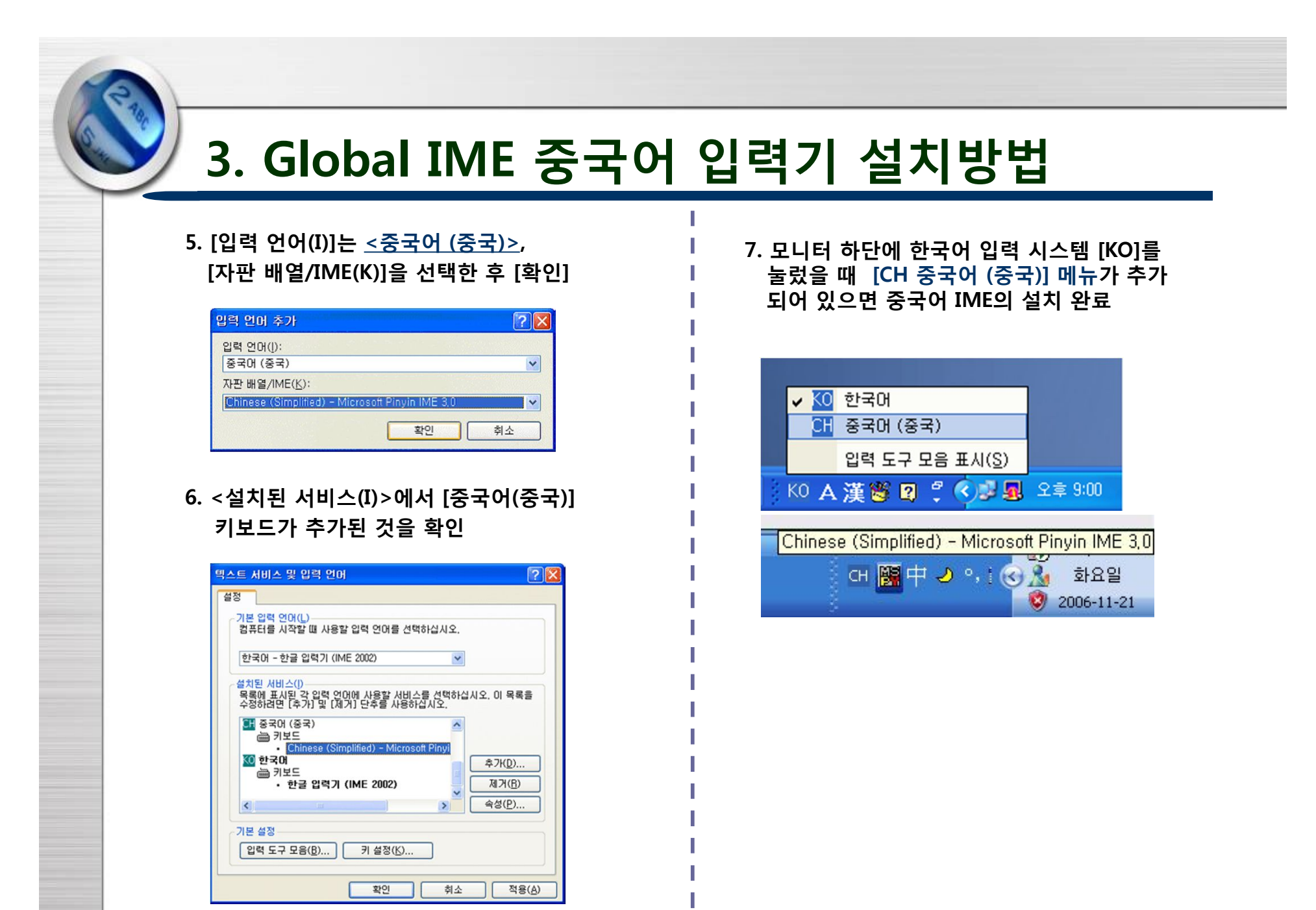

Shinwon @atanet

### 4. FAQ

#### Q1. 영어로 검색하면 왜 검색결과의 양이 적게 나오나요?

A: 원문을 작성한 사람이 영문, 중문(간체) 초록을 제공하고, 원문을 영문, 중문 모두 제공할 경우 검색결과에 나타나지만, 그렇지 않은 경우에는 나타나지 않습니다. 하지만, 초록정보는 영문으로 함께 제공하기도 하기 때문에 영문으로 검색하셔도 됩니다.

#### Q2. 검색결과가 너무 많이 나와서 제가 찾으려는 원문을 찾는데, 오래 걸려요.

A: 중문 검색 시스템은 대부분 한 글자씩 별도로 찾아서 그 중 한 글자만 일치해도 검색결과로 보여주는 경우가 많습 니다. CAJ역시 마찬가지인데, Matching 방식을 Precise로 변경하여 검색하면 모든 글자를 묶어서 검색하기 때문에 보다 정확한 검색결과를 찾을 수 있습니다.

#### Q3. 중국어가 깨져서 보여요~!

A: 이용하시는 PC에 중국어(간체 혹은 번체) Font가 설치되지 않은 경우에 그런 현상이 발생합니다. 이와 같은 경우에는 중문Font를 다운로드 받으셔서 이용하시면 됩니다.

#### Q4. Acrobat Reader에서도 중국어가 깨져요~!

A : 중국어 Font를 설치했음에도 이 같은 경우가 발생하기도 합니다. 이런 경우 Acrobat Reader를 International Version으로 다시 설치하셔서, 중국어 지원이 되도록 설치하시면 문제를 해결할 수 있습니다.

#### Q5. 자꾸 로그아웃 되었다는 메시지가 나타나요~!

A: CAJ는 한 사람이 독점적으로 많이 사용하여 서버에 부하를 주는 것을 방지하기 위해서, Login-Session-Time을 10분으로 제한하고 있습니다. 따라서 모든 웹 브라우저를 닫으시고, 다시 접속하셔야 합니다.

Shinwon त्रिश्व वाग्रहम् datanet

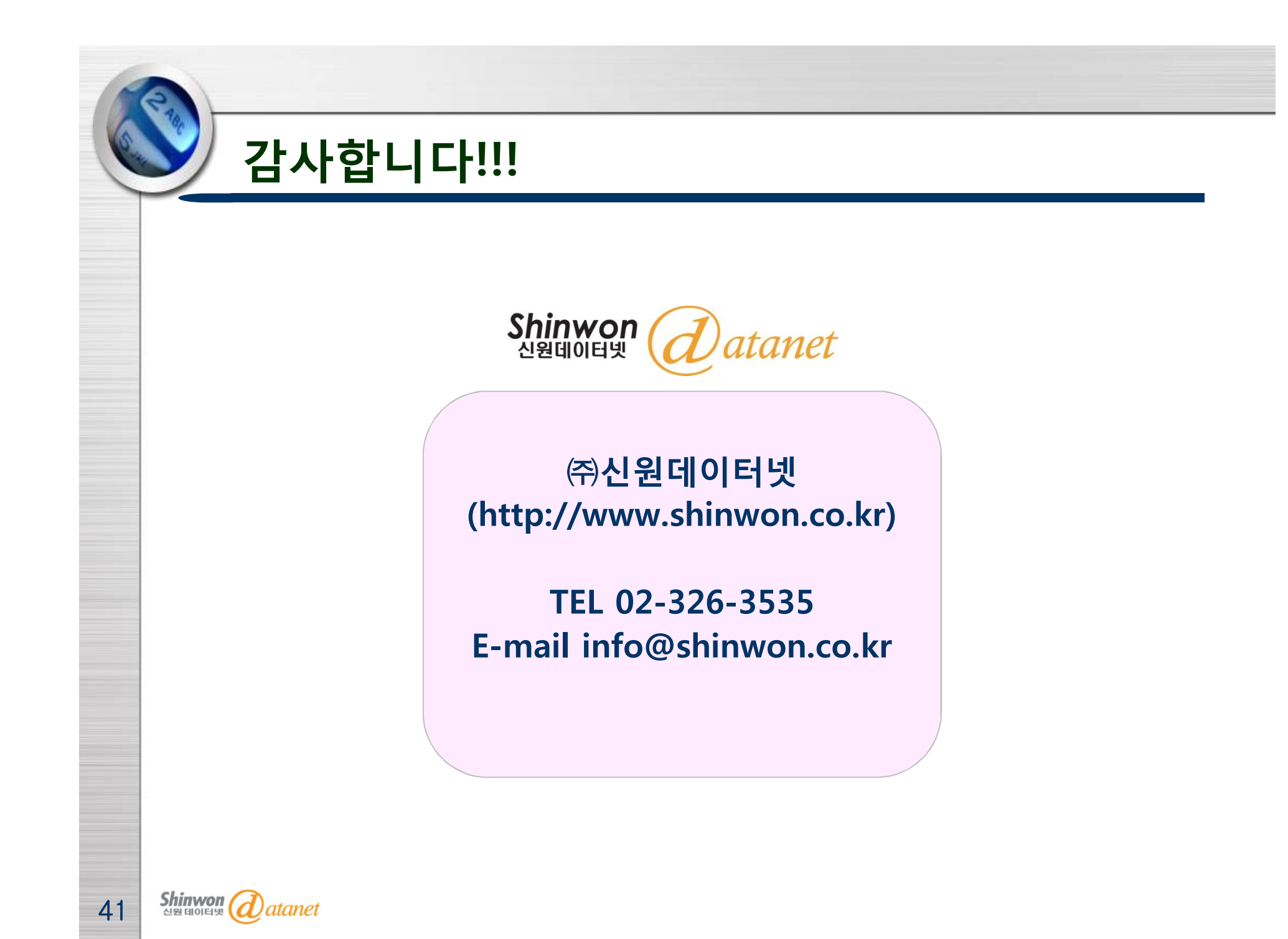